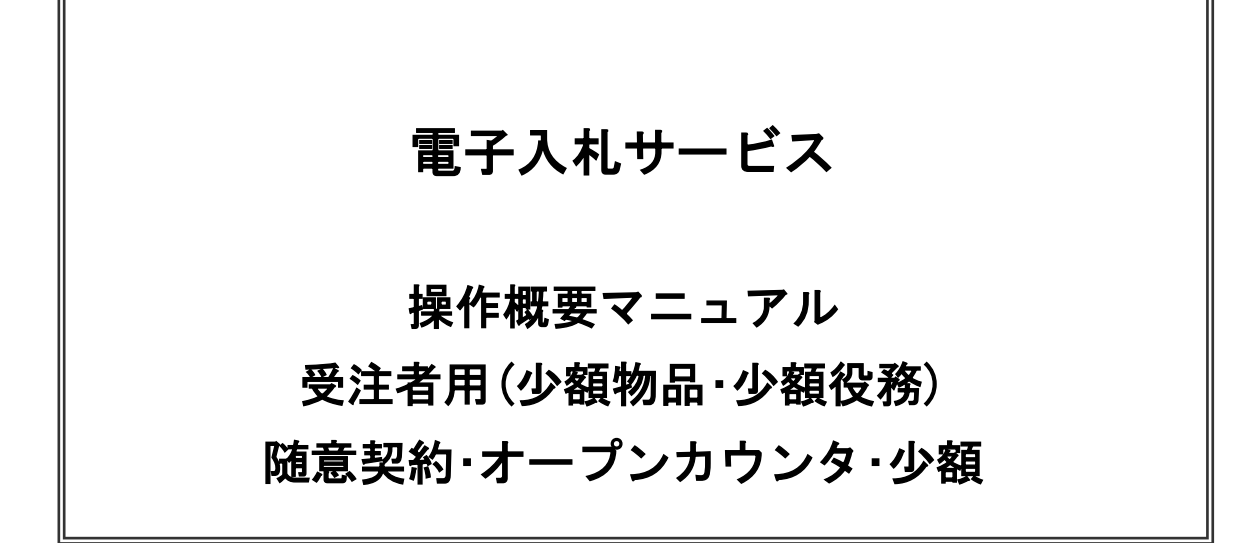

# 2021 年 7 月 独立行政法人 国際協力機構

目次

1. 電子入札システム「物品・役務」利用者登録

- 1. 1 電子入札システム操作手順 随意契約方式(オープンカウンタ・少額) 概要…1
- 2. 電子入札システム操作手順 随意契約方式(オープンカウンタ・少額) 概要

| 2. 1 | 陨  | 這妻 | 約方  | ī式  | (オープンカウンタ・少額)作業フロー                              | 11 |
|------|----|----|-----|-----|-------------------------------------------------|----|
| 2. 1 | 電  | 子入 | 、札シ | ィステ | <del>-</del> ム操作手順紹介                            | 11 |
| 2.   | 1. | 1  | 電子  | 一入木 | Lシステムへのログイン                                     | 11 |
|      | 2. | 1. | 1.  | 1   | I Cカードでログインする場合                                 | 11 |
| 2.   | 1. | 2  | 見積  | 書携  | 出作業                                             | 16 |
| 2.   | 1. | З  | 見積  | 書携  | と出後の作業                                          | 24 |
|      | 2. | 1. | З.  | 1   | 見積書受付票の確認・・・・・・・・・・・・・・・・・・・・・・・・・・・・・・・・・・・・   | 28 |
|      | 2. | 1. | З.  | 2   | 見積締切通知書の確認・・・・・・・・・・・・・・・・・・・・・・・・・・・・・・・・・・・・・ | 32 |
|      | 2. | 1. | З.  | 3   | 見積結果通知書の確認・・・・・・・・・・・・・・・・・・・・・・・・・・・・・・・・・・・・・ | 32 |

※見積合わせ提出の操作に先立ち、使用する IC カードに「物品・役務」の利用者登録が完了している 必要があります。利用者登録については「1.2電子入札システム「物品・役務」利用者登録」の手順 を参照してください。(すでに「工事・コンサル」で利用者登録をしている場合でも、別途「物品・役 務」の利用者登録が必要です)すでに「物品・役務」の利用者登録を完了している場合には、本マニュ アル「2.電子入札システム操作手順 随意契約方式(オープンカウンタ・少額) 概要」からお進み ください。

※※本マニュアルの画面は標準版の画面となります。実際に稼動するシステムとは発注機関ロゴ及びレイア ウト、入札方式名称等が一部異なる場合があります。

【問合せ先】

① 利用者登録(企業番号について): <u>e\_sanka@jica.go.jp</u>

(件名は「少額機材見積合わせ参加の件」としてください。)

② システム及びシステム操作に係る問い合わせ:

電子入札システムヘルプデスク(対応時間 平日9:00~12:00/13:00~17:30) 電話番号:0570-021-777

 $\mathcal{I} - \mathcal{I} \mathcal{I}$ : sys-e-cydeenasphelp.rx@ml.hitachi-systems.com

- 1. 電子入札システム操作手順 随意契約方式(オープンカウンタ・少額) 概要 随意契約方式(オープンカウンタ・少額)の受注者決定までの操作手順を紹介します。
- 1.1 随意契約方式(オープンカウンタ・少額)作業フロー

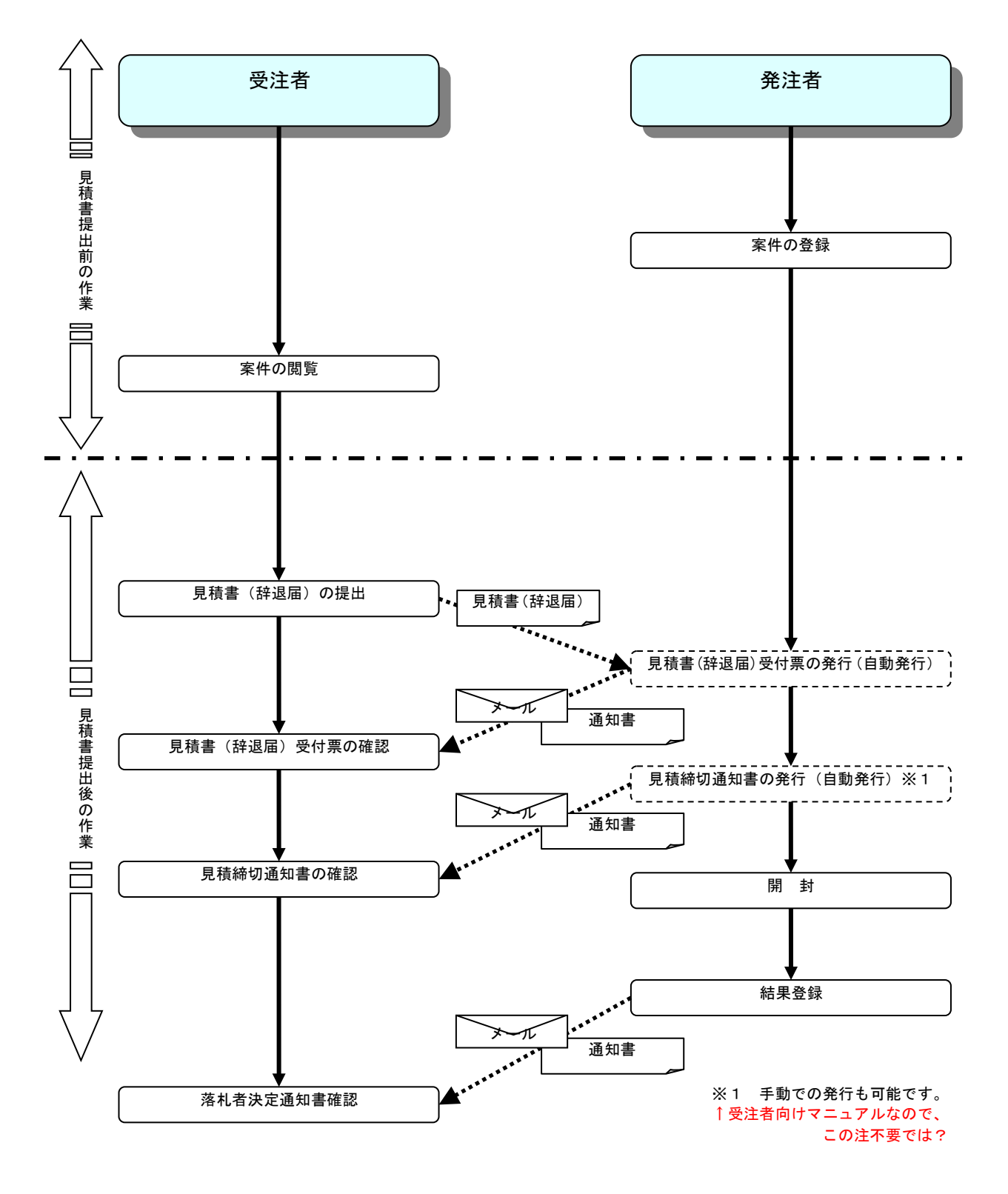

#### 1.2 電子入札システム「物品・役務」利用者登録

#### 1.2 利用者登録作業フロー

(1) 工事、コンサル/物品、役務/少額物品選択 各調達機関のホームページより電子入札システムへ遷移します。

| CALS/EC - Internet Explo |                                                                                                    |
|--------------------------|----------------------------------------------------------------------------------------------------|
| <b>00000</b><br>電子入札システム |                                                                                                    |
|                          | 「調達機関・工事、コンサル/物品、役務/少額物品」選択画面(受注者用)                                                                                         |
|                          | 調達機関: 〇〇〇〇機構                                                                                                    |
|                          |                                                                                                    |
|                          | <u>◎少額物品、少額役務</u>                                                                                                    |
|                          | <注意事項><br><注意事項><br>本画面は電子入札システム新方式(脱Java方式)の画面となり、新方式に対応したPCの設定が必要となります。<br>ご利用の認証局や発注機関のホームページをご確認のうえ、新方式に対応した設定を行ってください。 |
|                          |                                                                                                    |
|                          |                                                                                                    |
|                          |                                                                                                    |
|                          | € 100% -                                                                                                    |

## <u>操作説明</u>

「◎物品、役務」リンク①を選択します。

※「工事・コンサル」にすでに利用者登録している場合でも、小額機材調達に参加する倍は、「物品・役務」の利用者登録が必要です。(登録済みの方は本マニュアル P.11から参照してください。)

## 利用者登録メニューの表示

利用者登録メニューのトップメニューです。

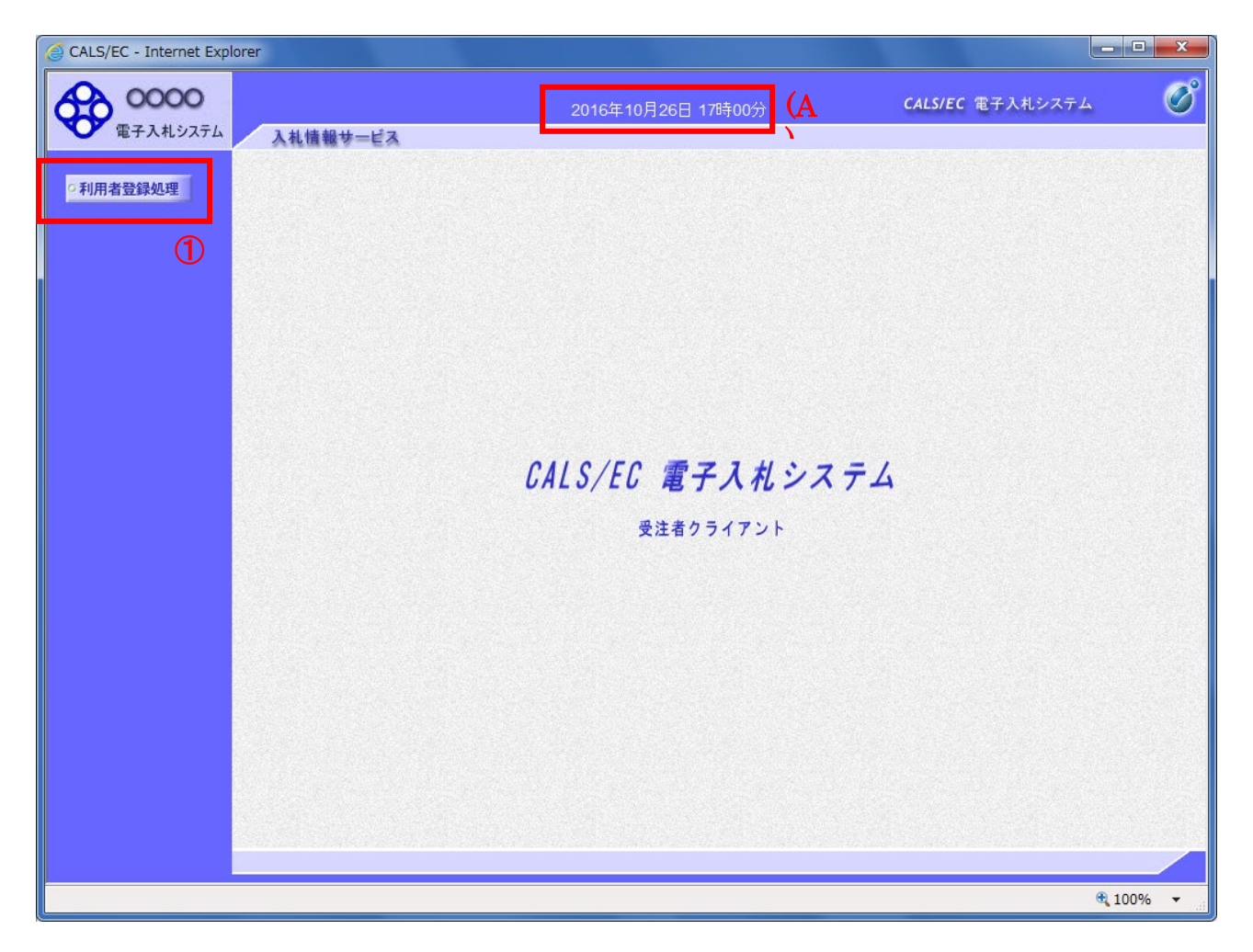

#### <u>操作説明</u>

中央上部『OOOO年OO 月OO日OO時OO分』(A)の表示に変わるまで 操作は行わないでください。 (A)に変わった後、利用者登録処理ボタン①をクリックします。

## <u>利用者登録メニューの表示</u>

利用者登録メニューです。この画面より利用者登録、変更、ICカード更新を行います。

| CALS/EC - Internet Exp | orer     |                    |                  |      |
|------------------------|----------|--------------------|------------------|------|
| 00000<br>電子入札システム      | 入札情報サービス | 2016年10月26日 17時01分 | CALS/EC 電子入札システム | Ø    |
| ○利用者登録処理<br>□          |          | 利用者登録メニュー          |                  |      |
|                        |          |                    |                  |      |
|                        |          |                    |                  |      |
|                        |          |                    |                  |      |
|                        |          |                    |                  |      |
|                        |          | 登録 変更 IC;          | カード更新            |      |
|                        |          | 1                  |                  |      |
|                        |          |                    |                  |      |
|                        |          |                    |                  |      |
|                        |          |                    |                  |      |
|                        |          |                    | € 100            | 0% 👻 |

<u>操作説明</u> 登録ボタン①を押します。

## <u>資格審査情報検索</u>

資格審査情報検索画面です。

| CALS/EC - Internet Explorer |                                  |                                                                                                    |                                                                                                | - 🗆 💌 🔨 |
|-----------------------------|----------------------------------|----------------------------------------------------------------------------------------------------|------------------------------------------------------------------------------------------------|---------|
| <b>0000</b><br>電子入札システム     | 入礼情報サービス                         | 2016年10月26日 17時34分                                                                                                    | CALS/EC 電子入札システム                                                                               | Ø       |
| 0利用者登録処理                    |                                  | 資格審査情報検索                                                                                                    |                                                                                                |         |
|                             | 資格種<br>(※)の                      | 野査情報の検索を行います。業者番号と、確認のために商号<br>)項目は、必須入力です。                                                                                                    | 又は名称を入力して下さい。                                                                                  |         |
|                             | 業者番号<br>商号又は名称<br>ユーザID<br>パスワード | AA000001       (1)         ((株)〇〇工務店       (3)         :       :         :       :         :       :         :       :         :       :         :       :         :       :         :       :         :       :         :       :         :       :         :       :         :       :         :       :         :       :         :       :         :       :         :       :         :       :         :       :         :       :         :       :         :       :         :       :         :       :         :       :         :       :         :       :         :       :         :       :         :       :         :       :         :       :         :       :         :       :         :       : | <ul> <li>)(半角英数字9文字)</li> <li>)(40文字以内)</li> <li>(半角英数20文字以下)</li> <li>(半角英数20文字以下)</li> </ul> |         |
|                             |                                  |                                                                                                    |                                                                                                | 100%    |

#### <u>操作説明</u>

資格審査情報より業者の情報を取得するため、業者番号、商号又は名称を入力後、**検索ボタン**①をクリ ックします。

※企業番号が不明の場合はお問い合わせください。JICA と取引をしたことがない業者様の場合は、利用 者登録に先立ち、JICA の団体登録をする必要がありますので、お問い合わせください。

#### 項目説明

【入力】 業者番号 :業者番号を入力します。(半角英数字9文字) 商号又は名称 : 商号又は名称を入力します。(全て全角40文字以内)

【ボタン】

| 検索ボタン | :入力値で資格審査情報を検索します。 |
|-------|--------------------|
| 戻るボタン | :前画面に戻ります。         |

## <u>利用者登録画面の表示</u>

利用者登録画面です。

| 2016年10月26日 17時38分<br>利用者登録では、業者情報とにカードで<br>※)の項目は、必須入力です。<br>〇〇工務店<br>4567<br>〇〇市××町ム丁目1-1-1<br>大郎<br>和4547<br>〇〇市××町ム丁目1-1-1<br>第<br>御はこごにメールが送信されます。<br>第<br>4567<br>〇〇市××町ム丁目1-1-1<br>、1太郎<br>000-0001<br>000-0001<br>000-0001<br>100-0001<br>100-0000<br>100-0000<br>100-0000<br>100-0000<br>100-0000<br>100-0000<br>100-0000<br>100-0000<br>100-0000<br>100-0000<br>100-0000<br>100-0000                                                                                                    | CALSIEC 電子入札システム CALSIEC 電子入札システム (※)(半角 例:08-0000-0000) (※)(半角 例:08-0000-0000) (※)(半角 例:08-0000-0000) (※)(※)(※)(※)(※)(※)(※)(※)(※)(※)(※)(※)(※)(                                                                                                    |
|----------------------------------------------------------------------------------------------------|----------------------------------------------------------------------------------------------------|
| 和用者登録では、業者情報とにカード(<br>※)の項目は、必須入力です。                                                                                                    | の登録を行います。 (※)(半角例:03-0000-0000) (※)(半角例:03-0000-0000) (※)(半角例:03-0000-0000) (※)(30文字以内) (※)(30文字以内) (※)(42角例:02-567) (※)(30文字以内) (※)(42角例:02-567) (※)(30文字以内) (※)(42角例:02-567) (※)(42角例:02-567) (※)(42)(42)(42)(42)(42)(42)(42)(42)(42)(42                                                                                                    |
| 和用者登録     はの     はの                                                                                                    | (※)(半角例:03-0000-0000) (※)(半角例:03-0000-0000) (※)(半角例:03-000-0000) (※)(30文字以内) (※)(30文字以内) (※)(30文字以内) (※)(※)(30文字以内) (※)(※)(4)(第)(30文字以内) (※)(半角例:03-000-0000) (※)(半角例:03-000-0000) (※)(半角例:03-0000-0000) (※)(半角例:03-0000-0000)                                                                                                    |
| 期番登録では、業者情報とにカード(<br>※)の項目は、必須入力です。 ○○工務店<br>4557 ○○市××町△丁目1-1-1<br>大郎<br>取締役社長<br>000-0001 部 朝まこコニメールが送信されます。 部 4567 ○○市××町△丁目1-1-1 · 1太郎 000-0001 800-0001 800-0001 800-0001 800-0001 800-0001 800-0001 800-0001 800-0001 800-0001 800-0001 800-0001 800-0001 800-0001 800-0001 800-0001 800-0001 800-0001 800-0001 800-0001 800-0001 800-0001 800-0001 800-0001 800-0001 800-0001 800-0001 800-0001 800-0001 800-0001 800-0001                                                                                                    | の登録を行います。<br>(※)(半角例:03-0000-0000)<br>(※)(半角例:03-0000-0000)<br>(※)(30文字以内)<br>(※)(30文字以内)<br>(※)(42角例:03-4507)<br>(※)(42角例:03-4507)<br>(※)(43角例:03-4507)<br>(※)(43角例:03-4507)<br>(※)(43角例:03-4507)<br>(※)(43角例:03-4507)<br>(※)(43角例:03-4507)<br>(※)(43角例:03-4507)<br>(※)(43角例:03-4507)<br>(※)(43<br>(※)(43 |
| OOLT務店<br>4567<br>OO市××町△丁目1-1-1<br>1大郎<br>800-0001<br>80<br><b>413ここにペールが送信されます。</b><br>部<br>4987<br>OO市××町△丁目1-1-1<br>1大郎<br>000-0001<br>80-0001<br>80-0000<br>80-0000<br>80-00000<br>80-0000<br>80-0000<br>80-00000<br>80-0000<br>80-0000<br>80-0000<br>80-00000 | (※)(半角例:03-0000-0000)<br>(※)(半角例:03-0000-0000)<br>(※)(30文字以内)<br>(※)(30文字以内)<br>(※)(42角例:02-4507)<br>(※)(30文字以内)<br>(※)(22年角例:02-507)<br>(※)(22年角例:02-000-0000)<br>(※)(半角例:02-000-0000)<br>(※)(半角例:02-000-0000)<br>(※)(半角例:02-000-0000)<br>(※)(半角例:02-000-0000)<br>(※)(半角例:02-000-0000)<br>(※)(半角例:02-000-0000)<br>(※)(半角例:02-000-0000)                                                                                                    |
| 〇〇丁務店           4567           〇〇市××町△丁目1-1-1           大都           取得保社長           000-0001           000-0001           第           申はここにメールが送信されます。           第           4567           〇〇市××町△丁目1-1-1           ・1太郎           0000-0001           0000-0001           000-0001           Blest           2test                                                                                                    | (※)(半角例:03-0000-0000)<br>(※)(半角例:03-0000-0000)<br>(※)(30文字以内)<br>(※)(30文字以内)<br>(※)(半角例:123-4567)<br>(※)(半角例:123-4567)<br>(※)(半角例:02-000-0000)<br>(※)(半角例:02-000-0000)<br>(※)(半角例:02-000-0000)<br>(※)(半角例:02-000-0000)<br>(※)(半角例:02-000-0000)<br>(※)(半角例:02-000-0000)<br>(※)(半角例:02-000-0000)<br>(※)(半角例:02-000-0000)<br>(※)(半角列:02-000-0000)<br>(※)(半角列:02-000-0000)<br>(※)(半角列:02-000-0000)                                                                                                    |
| 000-001<br>000-001<br>部<br>朝まこコンペールが送信されます。<br>部<br>4567<br>〇〇市××町ム丁目1-1-1<br>1.大郎<br>000-0001<br>000-0001<br>Blest<br>2test                                                                                                    | (※)(半角例:08-000-0000)<br>(※)(半角例:08-000-0000)<br>(※)(30文字以内)<br>(※)(30文字以内)<br>(※)(半角例:123-4567)<br>(※)(24角(9):123-4567)<br>(※)(24角(9):123-4567)<br>(※)(24角(9):123-4567)<br>(※)(※)(半角例:08-000-0000)<br>(※)(半角例:08-000-0000)<br>(※)(半角例:08-000-0000)<br>(※)(半角例:09-000-0000)<br>(※)(半角例:09-000-0000)<br>(※)(半角例:09-000-0000)<br>(※)(半角例:09-000-0000)<br>(※)(半角例:09-000-0000)<br>(※)(半角例:09-000-0000)<br>(※)(半角例:09-000-0000)<br>(※)(半角例:09-000-0000)                                                                                                    |
| 000-0001<br>部<br>部<br>中まこコにメールが送信されます。<br>部<br>4597<br>〇〇市××町△丁目1-1-1<br>1 九郎<br>000-0001<br>000-0001<br>80est<br>20test                                                                                                    | (梁)(半角(例:08-000-0000)<br>(梁)(30文字以内)<br>(梁)(30文字以内)<br>(梁)(半角(例:123-4567)<br>(梁)(半角(例:123-4567)<br>(梁)(2年角(例:08-000-0000)<br>(梁)(半角(例:08-000-0000)<br>(梁)(半角(例:08-000-0000)<br>(梁)(半角(例:08-000-0000)<br>(梁)(半角(例:08-000-0000)<br>(梁)(半角(例:08-000-0000)<br>(梁)(半角(例:08-000-0000)<br>(梁)(半角(例:08-000-0000)<br>(梁)(半角(例:08-000-0000)<br>(梁)(半角(例:08-000-0000)                                                                                                    |
| 部<br>朝まこコニメールが送信されます。<br>部<br>4567<br>〇〇市××町△丁目1-1-1<br>1太郎<br>000-0001<br>000-0001<br>9test<br>2test                                                                                                    | (※)(30文字以内)<br>(※)(30文字以内)<br>(※)(半角例:123-4567)<br>(※)(30文字以内)<br>(※)(30文字以内)<br>(※)(24角例:0-0000-0000)<br>(※)(半角例:0-0000-0000)<br>(※)(半角例:0-0000-0000)<br>(※)(半角例:0-0000-0000)<br>(※)(半角例:0-0000-0000)<br>(※)(半角例:0-0000-0000)<br>(※)(半角例:0-0000-0000)<br>(※)(半角例:0-0000-0000)                                                                                                    |
| キューシールが送信されます。<br>部<br>4957<br>○〇市××町△丁目1−1−1<br>・1大郎<br>000-0001<br>000-0001<br>89est<br>20test                                                                                                    | (※)(60文字以内)<br>(※)(半角(例:123-4567)<br>(※)(60文字以内)<br>(※)(※)(平角(例:03-000-0000)<br>(※)(半角(例:03-000-0000)<br>(※)(半角(例:05-000-0000)<br>(※)(半角(例:05-000-0000)<br>(※)(半角(00文字以内)<br>(※)(上記內容再度入力)                                                                                                    |
| 部<br>                                                                                                    | (※)(砂文字以内)<br>(※)(半角例:123-4567)<br>(※)(砂文字以内)<br>(※)(砂文字以内)<br>(※)(半角例:06-000-0000)<br>(※)(半角例:06-000-0000)<br>(※)(半角例:05-000-0000)<br>(※)(半角例:05-000-0000)<br>(※)(半角100文字以内)<br>(※)(上記內容再度入力)                                                                                                    |
| 4967<br>○○市××町△丁目1-1-1<br>1大郎<br>5000-0001<br>5000-0001<br>Blest<br>2test                                                                                                    | (梁)(半角例:123-4567)<br>(梁)(20文字以内)<br>(梁)(20文字以内)<br>(梁)(半角例:03-0000-0000)<br>(梁)(半角例:05-0000-0000)<br>(梁)(半角例:05-0000-0000)<br>(梁)(半角例:05-0000-0000)<br>(梁)(半角)(320)(平角四)(320)(320)(320)(320)(320)(320)(320)(320                                                                                                    |
| ○○市××町△丁目1-1-1<br>: 1太郎<br>000-0001<br>000-0001<br>Ptest<br>9test                                                                                                    | (※)(約文字以内)<br>(※)(20文字以内)<br>(※)(半角(例:06-0000-0000)<br>(※)(半角(例:06-0000-0000)<br>(※)(半角(例:06-0000-0000)<br>(※)(半角(約:00文字以内)<br>(※)(上記內容再度入力)                                                                                                    |
| . 1大郎<br>000-0001<br>000-0001<br>stest<br>stest                                                                                                    | (※)(30文字以内)<br>(※)(半角例:03-0000-0000)<br>(※)(半角例:03-0000-0000)<br>(※)(半角100文字以内)<br>(※)(上記內容再度入力)                                                                                                    |
| 000-0001<br>000-0001<br>9test<br>9test                                                                                                    | (※)(半角例:08-0000-0000)<br>(※)(半角例:08-0000-0000)<br>(※)(半角100文字以内)<br>(※)(上記內容再度入力)                                                                                                    |
| 000-0001<br>Øtest<br>Øtest                                                                                                    | (※)(半角(例:03-0000-0000)<br>(※)(半角100文字以内)<br>(※)(上記内容再度入力)                                                                                                    |
| 8test<br>8test                                                                                                    | (※)(半角100文字以内)<br>(※)(上記内容再度入力)                                                                                                    |
| 9test                                                                                                    | (※)(上記内容再度入力)                                                                                                    |
|                                                                                                    |                                                                                                    |
|                                                                                                    |                                                                                                    |
| M株式会社<br>-県 テスト市テスト町十三丁目<br>、 十三<br>*                                                                                                    |                                                                                                    |
| 部                                                                                                    | (※)(@文字以内)                                                                                                    |
| -4567                                                                                                    | (※)(半角 例:123-4567)                                                                                                    |
| ○○市××町△丁目1-1-1                                                                                                    | (※)(60文字以内)                                                                                                    |
| 1太郎                                                                                                    | (※)(20文字以内)                                                                                                    |
| 000-0001                                                                                                    | (※)(半角例:03-0000-0000)                                                                                                    |
| 000-0001                                                                                                    | (※)(半角例:03-0000-0000)                                                                                                    |
| Øtest                                                                                                    | (※)(半角100文字以内)                                                                                                    |
| Øtest                                                                                                    | (※)(上記内容再度入力)                                                                                                    |
|                                                                                                    | 1000-02-12<br>県 ラスト市ラスト町十三丁目<br>ト 十三<br>米<br>溶<br>4507<br>1575<br>1575<br>2000-0001<br>1000-0001<br>1000-000<br>1000-000<br>10                     |

#### <u>操作説明</u>

内容を入力後、入力内容確認ボタン①をクリックします。※1 ※2

#### <u>項目説明</u>

| 企業情報        | : 企業情報(入札、見積等に関する権限を委任している場合は、委任先の |
|-------------|------------------------------------|
|             | 情報)が表示されます。                        |
| 代表窓口情報      | :指名通知書等の送付先となる代表窓口の連絡先情報を入力します。    |
| ICカード利用部署情報 | : カード使用部署の連絡先情報を入力します。             |
| 入力内容確認ボタン   | : 登録内容確認画面が表示されます。                 |
| 戻るボタン       | :資格審査情報検索画面に戻ります。                  |

- ※1 物品の場合、企業情報の代表 FAX 番号と部署名の間に、資格の種類(等級)が表示されますが、 チェックボックス形式で選択不可となっており、入力する必要はありません。
- ※2 連絡先メールアドレスには、発注者が発行する通知書のお知らせが届きます。 受信できるアドレスを入力してください。

## <u>登録内容確認画面の表示</u>

登録内容確認画面です。

| 0 | CALS/EC - Internet Explo | rer                            |                                                                                                    |          |
|---|--------------------------|--------------------------------|----------------------------------------------------------------------------------------------------|----------|
| 1 | 0000                     |                                | 2016年10月26日 18時16分 CALS/EC 電子入札システ                                                                                     | д 🔗      |
|   | ● 電子入札システム               | 入礼情報サービス                       |                                                                                                    |          |
|   | 0 利用水器绕机 理               |                                | <b>登録内容確認</b>                                                                                                    | ^        |
|   | TWINE SERVICE            |                                |                                                                                                    |          |
|   |                          | 企業情報                           |                                                                                                    |          |
|   |                          | 企業名称                           | :(株)00工務店                                                                                                    |          |
|   |                          | 企業郵便番号                         | : 123-4567                                                                                                    |          |
|   |                          | 企業住所                           | : 0000市××町△丁目1-1-1                                                                                                    |          |
|   |                          | 代表者仍能                          | · 代表 1 / 5 · · · · · · · · · · · · · · · · · ·                                                                         |          |
|   |                          | 代表電話番号                         | : 03-0000-0001                                                                                                    |          |
|   |                          | 代表FAX番号                        | : 03-0000-0001                                                                                                    |          |
|   |                          | 部署名                            | : 00#B                                                                                                    |          |
|   |                          | 代表窓口情報                         |                                                                                                    |          |
|   |                          | 連絡先名称(部署名等)                    | :008                                                                                                    |          |
|   |                          | 連絡先郵便番号                        | : 123-4567                                                                                                    |          |
|   |                          | 連絡先住所                          | :0000市××町厶丁目1-1-1                                                                                                    |          |
|   |                          | 連絡先氏名                          | :代表 1太郎                                                                                                    |          |
|   |                          | 連絡尤电話番号<br>這級先FAY垂号            | : 03-0000-0001                                                                                                    |          |
|   |                          | 連絡先メールアドレス                     | : test@test                                                                                                    |          |
|   |                          | ICカード利用部署情報                    |                                                                                                    |          |
|   |                          | ICカード企業名称                      | :テストM株式会社                                                                                                    |          |
|   |                          | ICカード企業住所                      | : テスト県 テスト市テスト町十三丁目                                                                                                    |          |
|   |                          | ICカード取得者氏名                     | : テスト +=                                                                                                    |          |
|   |                          | iCJ=F収待者任所<br>道絡先名称(部署名等)      | : ^ ^ ^                                                                                                    |          |
|   |                          | 連絡先郵便番号                        | : 123-4567                                                                                                    |          |
|   |                          | 連絡先住所                          | :0000市××町厶丁目1-1-1                                                                                                    |          |
|   |                          | 連絡先氏名                          | :代表 1太郎                                                                                                    |          |
|   |                          | 連絡先電話番号                        | : 03-0000-0001                                                                                                    |          |
|   |                          | 連絡元FAX番号<br>海綿先ノールフロ・フ         | : 03-0000-0001                                                                                                    |          |
|   |                          | 温暖ルメールアドレス                     | · usterost                                                                                                    |          |
|   |                          | ICカード情報                        |                                                                                                    |          |
|   |                          | 証明書シリアル番号<br>証明書発行者<br>証明書有効期限 | : 3616724559281313906<br>: OU⊨TestAOSign G2 Certification Authority,Ω=Nippon Denshi Ninsho CoLtd.,C≂JP<br>: 2017/07/01 |          |
|   |                          |                                | 企業情報及び、10カード利用部署情報の企業名称が<br>御社の企業名称であることを確認してください。                                                                     |          |
|   |                          |                                | この内容でよろしければ登録ボタンを押してください                                                                                               |          |
|   |                          | 4                              |                                                                                                    |          |
|   |                          | U                              | 堂林 戻る                                                                                                    | ~        |
|   |                          |                                |                                                                                                    |          |
|   |                          |                                |                                                                                                    | 🔍 100% 👻 |

#### <u>操作説明</u>

入力した内容を確認します。登録ボタン①をクリックします。

## <u>項目説明</u>

登録ボタン :登録結果印刷画面が表示されます。

戻るボタン : 前画面に戻ります。

## 利用者情報登録結果の印刷

登録完了画面です。

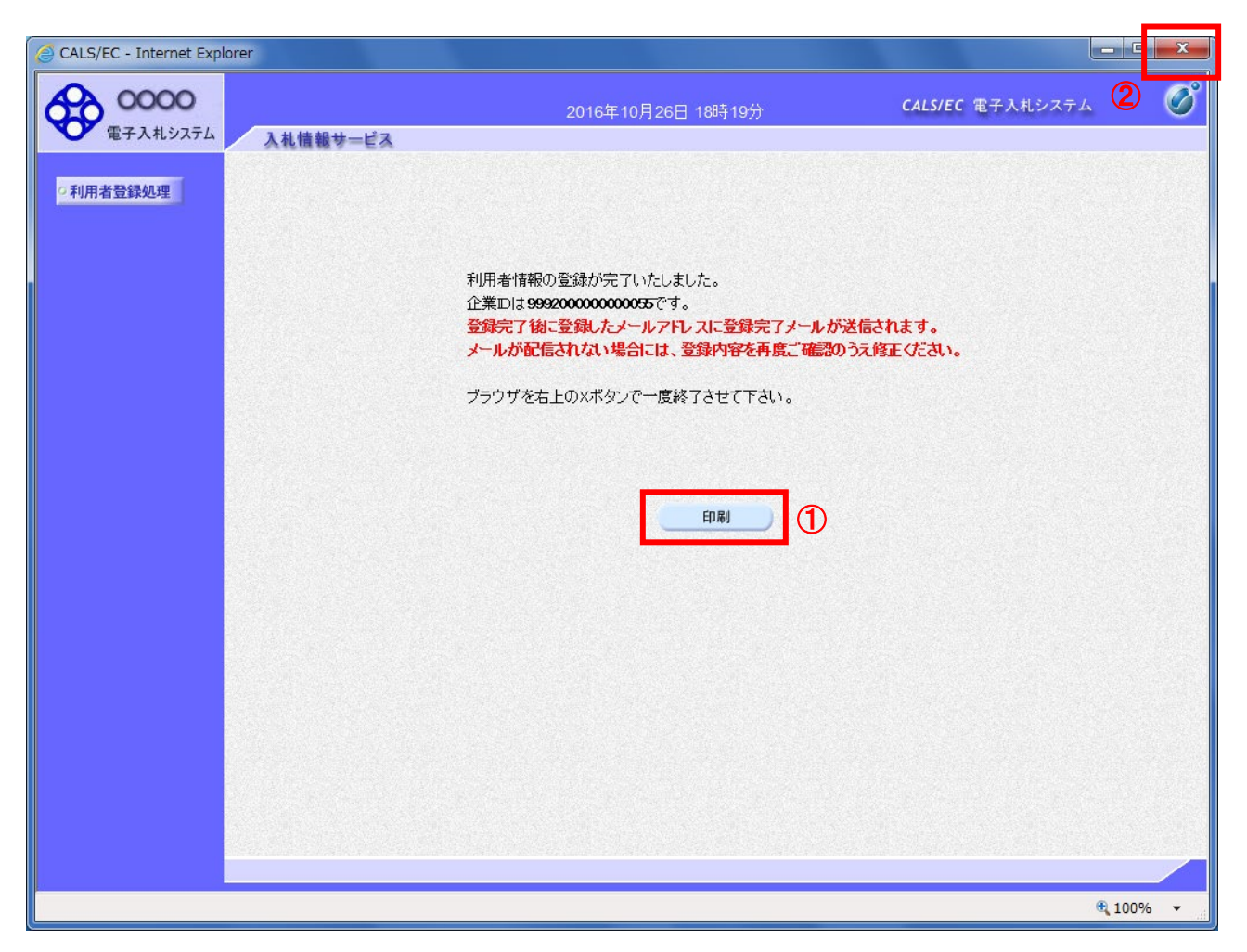

#### <u>操作説明</u>

**印刷ボタン**①をクリックすることにより新規ウィンドウが表示されます。 利用者登録情報の印刷を行って下さい。 印刷終了後、画面右上の×ボタン②をクリックし、ブラウザを閉じてください。

利用者登録が完了後は、電子入札システムヘログインすることができます。

#### <u>項目説明</u>

印刷ボタン:印刷用の別画面が表示されます。

## 利用者情報登録結果の印刷

利用者情報登録結果の印刷画面です。

| http://c00432539/CALS/UregAccepter/ebid | Imlit/jsp/common/head | ierMenuUAccepter.jsp - Internet Explorer |          |
|-----------------------------------------|-----------------------|------------------------------------------|----------|
| n ★ #                                   |                       |                                          | 2 -      |
| 🏠 🕶 🗟 👻 🖬 🖶 🕶 ページ(P) 🕶 セー               | ·フティ(S) ▼ ツール(O)      | • @ • A N                                |          |
|                                         |                       | 利用者情報                                    |          |
| Û                                       |                       |                                          |          |
| 企第                                      | 業ID                   | : 999200000000055                        |          |
| 企業                                      | <i>集</i> 名称           | :(株)00工務店                                |          |
| 企業                                      | <b>業郵便番号</b>          | : 123-4567                               |          |
| 企業                                      | <i>集</i> 住所           | :0000市××町△丁目1-1-1                        |          |
| 代表                                      | 長者氏名                  | :代表 1太郎                                  |          |
| 代表                                      | 長者役職                  | :代表取締役社長                                 |          |
| 代表                                      | 表電話番号                 | : 03-0000-0001                           |          |
| 代表                                      | 表FAX番号                | : 03-0000-0001                           |          |
| 部署                                      | <b>聲</b> 名            | : 00部                                    |          |
| 連約                                      | 洛先名称(部署名等)            | : 00部                                    |          |
| 連約                                      | 洛先郵便番号                | : 123-4567                               |          |
| 連絡                                      | AA先住所                 | :0000市××町△丁目1-1-1                        |          |
| 連絡                                      | 洛先氏名                  | :代表 1太郎                                  |          |
| 連絡                                      | 洛先電話番号                | : 03-0000-0001                           |          |
| 連絡                                      | A 先FAX番号              | : 03-0000-0001                           |          |
| 連絡                                      | 各先メールアドレス             | : test@test                              |          |
| ICt                                     | カード企業名称               | :テストM株式会社                                |          |
| ICt                                     | カード取得者氏名              | : テスト 十三                                 |          |
| ICt                                     | カード取得者住所              | :                                        |          |
| 連約                                      | 絡先名称(部署名等)            | : 00部                                    |          |
| 連約                                      | A<br>先郵便番号            | : 123-4567                               |          |
| 連約                                      | <u> </u>              | : 0000市××町△丁目1−1−1                       |          |
| 連絡                                      | 盗先氏名                  | :代表 1太郎                                  |          |
| 連絡                                      | AA先電話番号               | : 03-0000-0001                           |          |
| · · · · · · · · · · · · · · · · · · ·   | Afrax番号               | : 03-0000-0001                           |          |
| 連約                                      | 各先メールアドレス             | : test@test                              |          |
|                                         |                       |                                          | 🔍 100% 🔻 |

## <u>操作説明</u>

**印刷ボタン**①をクリックすることにより、利用者情報が印刷されます。 印刷終了後、右上の×ボタン②で画面を閉じます。

#### 利用者申請書受理メール

利用者登録が完了すると、登録されたメールアドレスに利用者登録のお知らせメールが届きます。

利用者が以下のように登録されましたのでお知らせ致します。 このメールは登録された連絡先メールアドレス宛に送信されています。

企業 I D : 000000000110001 企業名称 : OOO工務店 連絡先氏名: OO 太郎 連絡先住所:神奈川県川崎市高津区×××

メールのイメージ図

#### 2.1 電子入札システム操作手順紹介

#### 2.1.1 電子入札システムへのログイン

### 2.1.1.1 ICカードでログインする場合

(1) 工事、コンサル/物品、役務/少額物品選択 JICA のホームページより電子入札システムへ遷移します。

| CALS/EC - Internet Explo | rer 📃 🗖                                                                                                    |
|--------------------------|----------------------------------------------------------------------------------------------------|
| 00000<br>電子入札システム        |                                                                                                    |
|                          | 「調達機関・工事、コンサル/物品、役務/少額物品」選択画面(受注者用                                                                                |
|                          | 調達機関: ○○○○機構                                                                                                    |
|                          | <u>◎工事、コンサル</u>                                                                                                   |
|                          | <u> </u>                                                                                                    |
|                          | <注意事項><br>本画面は電子入札システム新方式(脱Java方式)の画面となり、新方式に対応したPCの設定が必要となります。<br>ご利用の認証局や発注機関のホームページをご確認のうえ、新方式に対応した設定を行ってください。 |
|                          |                                                                                                    |
|                          |                                                                                                    |
|                          |                                                                                                    |
|                          |                                                                                                    |

#### <u>操作説明</u>

「〇少額物品、少額役務」リンク①を選択します。

(2)利用者登録/電子入札選択 「利用者登録」と「電子入札システム」の選択を行う画面です。

| CALS/EC - Internet Explorer        |                                                                           | - • ×    |
|------------------------------------|---------------------------------------------------------------------------|----------|
| <b>0000</b><br>電子入札システム            |                                                                           |          |
|                                    | 「利用者申請・変更/電子入札」選択画面(少額物品・受注者用)                                            | -        |
|                                    | <u>利用者申請・変更</u><br>電子入札:ICカード<br>電子入札:ID/バスワード                            |          |
|                                    | 業務実行中は、この画面を閉じないで下さい。<br>業務画面よりも先にこの画面を閉じると、<br>アブリケーションが正常に終了しない場合があります。 |          |
|                                    |                                                                           |          |
| javascript:submit_type2('1', '2'); |                                                                           | € 100% · |

#### <u>操作説明</u>

「電子入札:ICカード」リンク①をクリックします。

(3)メインメニューの表示 電子入札システムの受注者機能を起動します。 また、この画面から入札・契約情報ホームページを開くことができます。

| CALS/EC - Internet Expl   | orer                                                                                                    |
|---------------------------|----------------------------------------------------------------------------------------------------|
| ○ CALS/EC - Internet Expl | over<br>2017年01月30日 14時32分<br>入札協報サービス<br>電子入札システム<br>(A)<br>(A)<br>(A)<br>(A)<br>(A)<br>(A)<br>(A)<br>(A) |
|                           | €,100% ▼                                                                                                   |

## <u>操作説明</u>

中央上部(A)の表示が『〇〇〇〇年〇〇月〇〇日〇〇時〇〇分』(B)の表示に変わるのを確認します。(※(B)の時 刻が表示されるまで操作しないでください)

(B)の時刻が表示したのを確認後、電子入札システム① をクリックします。

#### (4) IC カード PIN 番号入力

| PIN番号入力ダイアログ     | × |
|------------------|---|
| PIN番号を入力してください。  |   |
|                  | 1 |
|                  |   |
| PIN番号:           |   |
| 担当者:             |   |
| 2                |   |
| <b>OK</b> (キャンセル |   |

#### <u>操作説明</u>

IC カードをカードリーダーに差し込み、「PIN 番号」①に IC カードの PIN 番号を入力し OK ボタン②をクリックします。 ※1

#### <u>項目説明</u>

 PIN 番号 : 使用する IC カードの PIN 番号を入力します。

 担当者 : 入力不要です。

※PIN 番号は半角英数字であり、入力した文字は"\*"で表示されます。
(例)入力:0000 → 表示:\*\*\*\*

#### 入力間違いの無い様ご注意ください。

※1 ログイン時や画面遷移をする際に下記メッセージが表示されます。 本メッセージが表示されている間は操作しないでください。

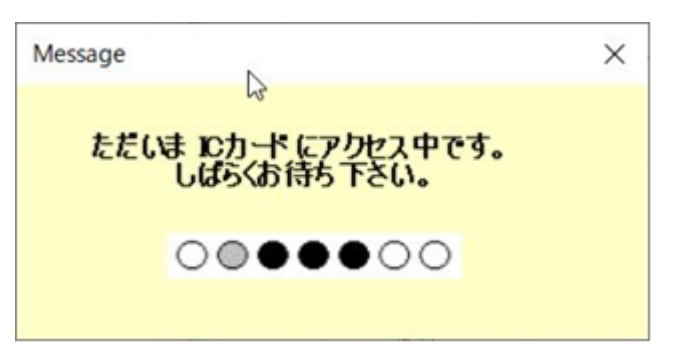

#### (5)調達案件の検索 案件の検索条件を設定する画面です。

| 調査案件-覧         登録者情報          ● 契約*管理番号       ※完全安坡徐素       ●案件番号         ● 契約*管理番号       ※完全安坡徐素       ●案件番号         案件指当部署       総務部 ●       ● 契約*管理番号のみの場合はチェックしてください         入札方式       全て       ● 送約*管理番号のみの場合はチェックしてください         案件担当部署       総務部 ●       ● 送りが 理番号または案件番号のみの場合はチェックしてください         解所       全て       ●         「利止書締切日時       ● 「●」●       ●         「新日時       ● 「●」●       ●         「日本       ●       ●         「日本       ●       ●         「日本       ●       ●         ● 詳細       ●       ● | <b>00000</b><br>電子入札システム | 入札情報サー                                                                                               | -ビス 電子入札:                         | 2017年01月30日 14<br>システム | 時33分                                                                 | CALS/EC 電子)                   | 、札システム      | Ø     |
|----------------------------------------------------------------------------------------------------|--------------------------|----------------------------------------------------------------------------------------------------|-----------------------------------|------------------------|----------------------------------------------------------------------|-------------------------------|-------------|-------|
| 登録者情報       調違案件検索         ●契約管理番号       ※完全→取検索       案件番号         案件名称       □契約管理番号または案件番号のみの場合はチェックしてください         入札方式       全て       ご進り状況       全て         案件担当部署       経務部       □ 結果登録泳の案件を表示しない場合はチェックしてください         課所       全て       □         和書締切日時       □       □         読用、日時       □       □         素件表示喃字       ○ 昇順       ○ 算順         ● 降順       ● 降順       ●                                                                                                    | 調達案件一覧                   |                                                                                                    |                                   | 調達劉                    | 案件一覧                                                                 |                               |             |       |
| ●契約管理番号       ※完全一数検索       案件番号         案件名称       □契約管理番号または案件番号のみの場合はチェックしてください         入札方式       全て       逆捗状況       全て         案件担当部署       総務部        □ 結果登録済の案件を表示しない場合はチェックしてください         課所       全て       ●         入札書締切日時       ●       ●         開札日時       ●       ●         表示件数       10        ●         案件表示順序       案件番号       ●         ● 降順       ●       ●                                                                                                    | 登録者情報                    |                                                                                                    |                                   | 調達                     | 案件検索                                                                 |                               |             |       |
|                                                                                                    |                          | <ul> <li>●契約管理番号</li> <li>案件名称</li> <li>入札方式</li> <li>案件担当部署</li> <li>課所</li> <li>入札書締切日時</li> </ul> | <br>全て<br> <br>絵務部 ♥<br> <br>全て ♥ | ※完全→致検索                | <ul> <li>案件番号</li> <li>契約管理番</li> <li>逆抄状況</li> <li>結果登録済</li> </ul> | まりまたは案件番号の<br>全て<br>の案件を表示しない | Dみの場合はチェックし | てください |
|                                                                                                    |                          | 表示件数<br>案件表示順序                                                                                       | 10 V<br>案件番号                      |                        |                                                                      |                               | 2 <u>**</u> |       |
|                                                                                                    | wink on the only         |                                                                                                    |                                   |                        |                                                                      |                               |             | 100%  |

#### <u>操作説明</u>

案件の検索条件①を設定し、「検索」ボタン②をクリックすることにより、案件の一覧画面を表示します。

#### 項目説明

| 「検索」ボタン | :検索条件①に設定された条件で調達案件を検索します。 |
|---------|----------------------------|
| 「く」ボタン  | :前ページのデータを表示します。           |
| 「>」ボタン  | :次ページのデータを表示します。           |

#### (検索条件項目)

| 契約管理番号      | 調達案件の契約管理番号を入力します。(完全一致検索のみ) |
|-------------|------------------------------|
| 案件番号        | 調達案件の案件番号を入力します。(部分検索可※1)    |
| 案件名称        | 調達案件の案件名称を入力します。(部分検索可※1)    |
| 入札方式        | 調達案件の入札方式を指定します。             |
| 進捗状況(登録·審査) | 調達案件の進捗状態を指定します。             |
| 案件担当部署      | 調達案件の担当部署を指定します。             |
| 結果登録済み非表示   | 入札結果登録済み案件の表示/非表示を指定します。     |
| 課所          | 調達案件の担当課所を指定します。             |
| 入札書締切日時     | 調達案件の入札書締切期限に対する検索範囲を入力します。  |
| 開札日時        | 調達案件の開札日時に対する検索範囲を入力します。     |
| 表示件数        | 調達案件を画面に一度に表示する案件数を選択できます。   |
| 案件表示順序      | 調達案件の表示順序を指定します。             |
|             |                              |

※1(部分検索可)の項目は、名称などの文字列中に含まれる一部分の文字を検索することが出来ます。文字は文字列のどこにあっても検索できます。

#### 2.1.2 見積書提出作業

(1)調達案件一覧の表示

調達案件一覧で参加したい案件を検索、表示します。

| 🧉 CALS/EC - Internet Explo | orer                                                                                                    |                                                                                                    |                                                                                                    |              |                           |                                  |                          |                              |                                       | - • ×                                      |
|----------------------------|----------------------------------------------------------------------------------------------------|----------------------------------------------------------------------------------------------------|----------------------------------------------------------------------------------------------------|--------------|---------------------------|----------------------------------|--------------------------|------------------------------|---------------------------------------|--------------------------------------------|
| <b>00000</b><br>電子入札システム   | λ                                                                                                    | 札情報サービス                                                                                                    | 20<br>電子入札システム                                                                                                    | 17年01月30日 14 | 時35分                      |                                  | CALS/EC                  | 電子入札シ                        | マテム                                   | Ø                                          |
| · 調達案件一覧                   |                                                                                                    |                                                                                                    |                                                                                                    | 調達第          | <b>《件一</b> 賢              | Ī                                |                          |                              |                                       | 1                                          |
| · 登録者情報                    |                                                                                                    |                                                                                                    |                                                                                                    | 調達           | 案件検索                      |                                  | 1443<br>1                |                              |                                       |                                            |
|                            | ●契約案件名方案課所<br>入案件相互。<br>入本件相互。<br>入本目<br>、本件相互。<br>、本件相一、<br>、本件<br>、本件<br>、本件<br>、本件<br>、本件<br>、本件<br>、本件<br>、本件<br>、本件<br>、本 | 約管理番号<br>(3本 Q A<br>(3本 Q A<br>(3x Q A<br>(3x Q A<br>(3x | <ul> <li>□少額物品</li> <li>○</li> <li>○</li> <li>○</li> <li>●</li> <li>●</li></ul> | 完全一致検索       | ○案<br>□ 契<br>▼ 進捗れ<br>□ 紀 | 件番号<br>約管理番号<br>状況<br>:果登録済の<br> | または案<br>全て<br>案件を表え<br>1 | 件番号のみの<br>示しない場合<br><b>2</b> | D場合はチェッ?<br>マ<br>はチェックしてく<br>表<br>(検索 | ちしてください<br>ください<br>示案件 1-2<br>案件数 2<br>1 ) |
|                            | No.                                                                                                    | 特定調達案件                                                                                                    | 案件名称                                                                                                    | 進捗状況         | 証明書等<br>人<br>提案書等         | 入札書/<br>見積書                      | 辞退届                      | 辞退申請<br>書                    | 通知書                                   | 状況確認                                       |
|                            | 1                                                                                                    |                                                                                                    | 〇〇〇〇少額物品03                                                                                                    | 案件登録済み       |                           | 提出                               | 3                        |                              |                                       |                                            |
|                            | 2                                                                                                    |                                                                                                    | 〇〇〇〇少額物品01                                                                                                    | 落札結果公開中      |                           | 提出済                              |                          |                              | 表示<br>未参照有り                           | 表示                                         |
|                            |                                                                                                    |                                                                                                    |                                                                                                    |              |                           |                                  |                          |                              | 表示案件<br>全案件数                          | 1-2<br>2                                   |
|                            |                                                                                                    |                                                                                                    |                                                                                                    |              |                           |                                  |                          |                              |                                       | <b>a</b> 100% •                            |

#### <u>操作説明</u>

検索条件①を指定し、「検索」ボタン②をクリックし対象の案件を検索します。 参加したい案件列ー「入札書/見積書」欄の、「提出」ボタン③をクリックします。

#### <u>項目説明</u>

| 「検索」ボタン | : | 現在設定されている条件で調達案件を検索します。 |
|---------|---|-------------------------|
| 「く」ボタン  | : | 前ページのデータを表示します。         |
| 「>」ボタン  | : | 次ページのデータを表示します。         |
| 「提出」ボタン | : | 見積書提出画面を表示します。          |

#### (2)見積書の表示 見積書を提出するために、必要な情報を入力する画面です。

| CALS/EC - Internet Explorer |                                        |                                                                                                    |                                                | X                 |
|-----------------------------|----------------------------------------|----------------------------------------------------------------------------------------------------|------------------------------------------------|-------------------|
| 0000                        |                                        | 2019年04月12日 15時3                                                                                          | 6分 CALS/EC 電子入札システム                            | Ø                 |
| 電子入札システム                    | 入札情報サービス                               | 電子入札システム                                                                                                  |                                                |                   |
| ○ 調達案件一覧                    |                                        | 見積書                                                                                                    | 提出                                             |                   |
| ○ 登録者情報                     | 〇〇〇〇機構<br>契約担当<br>契約太郎 様               |                                                                                                    | (株)テスト商会01<br>代表取締役社長<br>代表 1太郎                |                   |
|                             |                                        | 本件見積に関する見積説明書及び契約条項を                                                                                      | 熟知し下記の金額により見積いたします。                            |                   |
|                             | 案件番号<br>案件名称<br>入札方式<br>見積執行回数<br>見積金額 | : 999205010020160122<br>: 〇ムロ少額物品01<br>: 随意契約方式・複数参加・少額<br>: 1 回日<br>                                     | 1<br>円(税抜き)<br>四(約44章)                         |                   |
|                             | くじ入力番号<br>内訳書                          | 2       ※ 送付可能な添付資料の数は1ファイ)       添付資料追加                                                                  | HUMIRC/<br>参照3                                 |                   |
|                             | <連絡先><br>氏名<br>雷話乗号                    | <ul> <li>※添付資料の送信可能サイズは、zip/E<br/>添付するファイルは、最新のチェックラ</li> <li>: ※※ 太郎</li> <li>: [03-0000-0000</li> </ul> | 縮した状態で30MBまでです。<br>- ータでウイルスチェックを行ってください。<br>] |                   |
|                             | FAX                                    | : 03-0000-0000                                                                                            |                                                |                   |
|                             | E-Mail                                 | : accepter1@hisasp.com                                                                                    |                                                |                   |
|                             |                                        | 提出内容確認                                                                                                    | <b>戻る</b>                                      |                   |
|                             |                                        |                                                                                                    |                                                | € <b>,</b> 100% - |

#### <u>操作説明</u>

見積金額①、くじ入力番号②※1を入力後、「参照」ボタン③※2をクリックします。

- ※1 <u>くじ入力番号には、000~999 の 3 桁の任意の数字を入力します。</u>(表示がある場合必須入力) 尚、電子くじを「使用しない」として登録された案件の場合、くじ入力番号欄は表示されません。
- ※2 内訳書の添付資料の送信可能サイズは、zip 圧縮した状態で 3.0MB までです。 「見積明細書」と「全省庁統一資格(PDF)」は必ず 1 つの Zip ファイルにして、添付してください。

#### <u>項目説明</u>

| 「内訳書追加」ボタン  | : | 参照ボタンで選択したファイルを内訳書資料として追加します。 |
|-------------|---|-------------------------------|
| 「参照」ボタン     | : | ファイル選択画面を表示します。               |
| 「提出内容確認」ボタン | : | 提出内容確認画面を表示します。               |
| 「戻る」ボタン     | : | 前画面に戻ります。                     |

#### (3)内訳書の追加画面

| 🥑 アップロードするファイルの選択                                                                                                    |                  |          |                 |                              | x      |
|----------------------------------------------------------------------------------------------------|------------------|----------|-----------------|------------------------------|--------|
| 😋 🌍 🖉 🕨 ・ コンピューター 🔸 ローカル ディスク (C:) 🔸 🤋                                                                                   | 添付資料             |          | <b>▼ 4</b> 7 ∰! | 」<br>資料の検索                   | ٩      |
| 整理 ▼ 新しいフォルダー                                                                                                    |                  |          |                 | E • 🗖                        | 0      |
| ☆ お気に入り ^ 名前 ^                                                                                                    | 更新日時             | 種類       | サイズ             |                              |        |
| 📓 ダウンロード 💦 通信権利 トナ                                                                                                    | 2016/10/06 13:58 | テキスト ドキュ | 1 KB            |                              |        |
| ■ デスクトップ   内訳書.txt                                                                                                    | 2016/10/06 13:58 | テキスト ドキュ | 1 KB            |                              |        |
|                                                                                                    |                  |          |                 |                              |        |
| <ul> <li>⇒ 5イブラリ</li> <li>ドキュメント</li> <li>ビクチャ</li> <li>ビデオ</li> <li>シュージック</li> <li>エンピューター</li> <li>ローカルディス</li> </ul> |                  |          |                 |                              |        |
|                                                                                                    |                  |          |                 |                              | _      |
| ノアイルム(N): Mitre Dat                                                                                                    |                  |          |                 | (の)アイル (*.*)<br> く(0) = キャンセ | •<br>1 |

#### <u>操作説明</u>

上記画面では 1 つのファイルが選択されていますが、小額機材調達では「見積明細書」と「全省庁統一資格」の2つ が内訳書として必要ですので、「見積明細書」と「全省庁統一資格(PDF)」を必ず一つの Zip ファイルに圧縮のしたう えで、当該 Zip ファイルを選択して「開く」ボタンを押してください。

## (4)見積書の提出

見積書を提出するために、必要な情報を入力する画面です。

|                                                                                                    | 0000            |                                        | 2019年04日12日 15時37分                                                          | CALS/EC 電子入札システム                                  | ( |
|----------------------------------------------------------------------------------------------------|-----------------|----------------------------------------|-----------------------------------------------------------------------------|---------------------------------------------------|---|
| 印度電路中雪       〇〇〇〇一條構 知道 日本       (約万久市備会の1<br>代表取納投社長<br>投資力面積         登録者情報       〇〇〇〇一條構 知道 日本       (約万久市備会の1<br>代表取納投社長<br>投资力面積         2014日       大年見和に関する見構取明書なび契約承承を訪知して記の全額により見様いたします。         一日日本の2010001001021<br>光光方式       1000001001021<br>光光方式         2014日       1000001001021<br>光光方式         2014日       0000001001021<br>光光音報         2015日       0000001001021<br>光光音報         2015日       0000001001021<br>光光音報         2015日       0000001001021<br>(1015)         2015日       000000101(現在)         2015日       000000101(現在)         2015日       000000101(現在)         2015日       00000101(現在)         2015日       00000101(現在)         2015日       00000101(現在)         2015日       00000101(現在)         2015日       00000101(現在)         2015日       010001001(現在)         2015日       010001001(現在)         2015日       0100010001         2015日       010001001(現在)         2015日       0100010001         2015日       0100010001         2015日       010000100101         2015日       010000100101         2015日       010000100101         2015日       0100000100101010000001         201                                                                                                    | ● 電子入札システム      | 入礼情報サービス                               | 電子入札システム                                                                    |                                                   |   |
| 副建築件一覧         ○○○○○○協構         (約5万/前最の)           登録者情報         ○○○○○協構         (約5万/前最の)           文法が感 寝         ○○○○○協構         (約5万/前最の)           本年見雨に関する見構態明確及び契約条項を恐知し下記の金額により見様、たします。         ○           工作発音         : 999205010020160128           空活力         : ○○○○○○○○○○○○○○○○○○○○○○○○○○○○○○○○○○○○                                                                                                    |                 |                                        | 見積書提出                                                                       |                                                   |   |
| 変件毎号       第99205010020160123         強件各株       シムロ少額物品の3         入れ方式       第85280方式・オーブンガンタ・248         見械会調       ・ 回回         現株会調       ・ 回ののの代税物3         見株会調       ・ 回ののの代税物3         見株会調       ・ 回ののの代税物3         「日田       ・ 回ののの代税物3         「日田       ・ 回ののの代税物3         「日田       ・ 回ののの代税物3         「日田       ・ 回ののの代税物3         「日田       ・ 回のののの代税物3         「日田       ・ 回のののの代税物3         「日田       ・ 回のののの代税物3         「日田       ・ 回のののののののののののののののののののののののののののののののののののの                                                                                                    | 調達案件一覧<br>登録者情報 | 0000機構<br>契約担当<br>契約太郎 様               | 本件見摘に関する見稿説明書及び契約条項を熟知し下記                                                   | (株)テスト商会01<br>代表取締役社長<br>代表 1太郎<br>の全額により見積いたします。 |   |
| (以入力毎号       123         内訳書       (公添付資料(内訳書 txt))         ※送付可能な送付資料(内訳書 txt)         ※送付可能な送付資料(内訳書 txt)         (○米添付資料(内訳書 txt))         (○米添付資料(内訳書 txt))         (○米添付資料(txt))         (○米添付資料(txt))         (○米添付資料(txt)) </td <td></td> <td>案件番号<br/>案件名称<br/>入札方式<br/>見積執行回致<br/>見積金額</td> <td>: 999205010020160123<br/>: ○△ロ少額物品03<br/>: 随意契約方式・オーブンガウンタ・少額<br/>: 1回目<br/>:</td> <td>60.000 円(税挑志)<br/>6万 m(税批志)</td> <td></td> |                 | 案件番号<br>案件名称<br>入札方式<br>見積執行回致<br>見積金額 | : 999205010020160123<br>: ○△ロ少額物品03<br>: 随意契約方式・オーブンガウンタ・少額<br>: 1回目<br>:   | 60.000 円(税挑志)<br>6万 m(税批志)                        |   |
| 内訳書       : C4)添付資料4内訳書.txt       参照         ※ 送付可能な添付資料4内訳書.txt       ※送付資料4内訳書.txt         ○4)添付資料4内訳書.txt       ※添付資料70回訳書.txt         · · · · · · · · · · · · · · · · · · ·                                                                                                    |                 | くじ入力番号                                 | : 123                                                                       | Fitting                                           |   |
| <連絡先>     ※添付資料の送信可能サイズは、zb圧接した状態で30MBまでです。<br>添付するファイルは、最新のチェックテータでウイルスチェックを行ってください。       氏名     : ※米 太郎       電話番号     : 03-0000-0000       FAX     : 03-0000-0000       E-Mail     : accepter 1@hisasp.com                                                                                                    |                 | 内訳書                                    | <ul> <li>C#添付資料#内訳書.txt</li> <li>※ 送付可能な添付資料の数は1ファイルです。</li> <li></li></ul> | ¥877                                              |   |
| 氏名 : ※※ 太郎<br>電話番号 : 03-0000-0000<br>FAX : 03-0000-0000<br>E-Mail : accepter 1@hisasp.com                                                                                                    |                 | く連結体ト                                  | ※添付資料の送信可能サイズは、zip圧壊した状態<br>添付するファイルは、最新のチェックデータでウイ                         | で30MBまでです。<br>ルスチェックを行ってください。                     |   |
| 電話番号 : 03-0000-0000<br>FAX : 03-0000-0000<br>E-Mail : accepter1@hisasp.com                                                                                                    |                 | 氏名                                     | : 深東 太郎                                                                     |                                                   |   |
| FAX : 03-0000-0000<br>E-Mail : accepter 10hisasp.com                                                                                                    |                 | 電話番号                                   | : 03-0000-0000                                                              |                                                   |   |
| E-Mail : accepter1@hisasp.com                                                                                                    |                 | FAX                                    | : 03-0000-0000                                                              |                                                   |   |
|                                                                                                    |                 | E-Mail                                 | : accepter1@hisasp.com                                                      |                                                   |   |
|                                                                                                    |                 |                                        | ② 提出內容確認 戻る                                                                 |                                                   |   |

#### <u>操作説明</u>

ファイルを選択後、「添付資料追加」ボタン①をクリックし内訳書ファイルを確定します。※1 内訳書追加後、「提出内容確認」ボタン②をクリックします。

※1 内訳書の添付資料の送信可能サイズは、zip 圧縮した状態で 3.0MB までです。 「見積明細書」と「全省庁統一資格(PDF)」は必ず 1 つの Zip ファイルにして、添付してください。

#### 項目説明

| 「添付資料追加」ボタン | : | 参照ボタンで選択したファイルを内訳書資料として追加します。 |
|-------------|---|-------------------------------|
| 「参照」ボタン     | : | ファイル選択画面を表示します。               |
| 「提出内容確認」ボタン | : | 提出内容確認画面を表示します。               |
| 「戻る」ボタン     | : | 前画面に戻ります。                     |

#### (5)見積書の内容確認 見積書の内容を確認後、提出するための画面です。

| G CALS/EC - Internet Explore | r                               |                                                                                                    |                                 | - • ×    |
|------------------------------|---------------------------------|----------------------------------------------------------------------------------------------------|---------------------------------|----------|
| 0000                         |                                 | 2017年01月30日 14時38分                                                                                                    | <b>CALS/EC</b> 電子入札システム         | Ø        |
| 電子入札システム                     | 入札情報サービス                        | 電子入札システム                                                                                                    |                                 |          |
| ○ 調達案件一覧<br>○ 登録者情報          | 〇〇〇〇機構<br>契約担当<br>契約太郎 様        | 見積書提出内容確                                                                                                    | (株)テスト商会01<br>代表取締役社長<br>代表 1大郎 |          |
|                              | 案件番号<br>案件名称<br>入札方式<br>月35秒行回数 | <ul> <li>▲ ドナバイ(こ)、9 3 3 元 代表が 小音 X (5 英) (東京 (2 大) (A (2 th))</li> <li>: 9992050110020160123</li> <li>: ○ △ ロ 少額物品03</li> <li>: 随意契約方式・オーブンカウンタ・少額</li> <li>: 1 回日</li> </ul> | (が)並び前により元14、V-CUよ 9。           |          |
|                              | 見積金額                            | : 60,000 円(税抜き)                                                                                                    |                                 |          |
|                              |                                 | :(6万 円(税抜き))                                                                                                    |                                 |          |
|                              | くじ入力番号<br>内訳書<br><連絡先>          | : 123<br>: C.¥添付資料¥内訳書.txt                                                                                                    |                                 |          |
|                              | 氏名<br>電話番号<br>FAX               | : ※※ 太郎<br>: 03-0000-0000<br>: 03-0000-0000                                                                                                    |                                 |          |
|                              | E-Mail                          | : accepter1@hisasp.com                                                                                                    |                                 |          |
|                              |                                 | 印刷を行ってから、提出ボタンを押下し                                                                                                    | ノてください                          |          |
|                              |                                 | 印刷 (1) 提出                                                                                                    | <b>—</b> 展る                     |          |
|                              |                                 |                                                                                                    |                                 |          |
|                              |                                 |                                                                                                    |                                 |          |
|                              |                                 |                                                                                                    |                                 | 🔍 100% 🔻 |

#### <u>操作説明</u>

内容を確認し、「印刷」ボタン①をクリックします。※1※2

※1 <u>一度見積書を提出すると、以降見積金額など内容を確認する事が出来なくなります。必要であれば必ず本画</u> 面で印刷を行ってください。

※2 印刷ボタンをクリックしただけでは印刷されません。印刷用の別画面を表示します。

#### <u>項目説明</u>

「印刷」ボタン : 印刷用の別画面を表示します。 「提出」ボタン : 見積書を提出します。 「戻る」ボタン : 前画面に戻ります。

### (6)見積書の印刷 見積書を印刷する画面です。

| ← → @ http://c00433                    | 2539/CALS/Goods2/Accepter/EbController                                                                                                    | - □ ×<br>2 ★ ☆ |
|----------------------------------------|----------------------------------------------------------------------------------------------------|----------------|
|                                        | ページ(P) ・ セーフティ(S) ・ ツール(O) ・ @ ・ 刷 風                                                                                                    |                |
| 1                                      | 見積書提出內容確認                                                                                                    | ^              |
| ○○○○機構<br>契約担当<br>契約太郎 様               | (株)テスト商会O1<br>代表取締役社長<br>代表 1太郎                                                                                                    |                |
|                                        | 本件見積に関する見積説明書及び契約条項を熟知し下記の金額により見積いたします。                                                                                                    |                |
| 案件番号<br>案件名称<br>入札方式<br>見積執行回数<br>見積金額 | <ul> <li>999205010020160123</li> <li>○△□少額物品03</li> <li>随意契約方式・オープンカウンタ・少額</li> <li>1回目</li> <li>60,000円(税抜き)</li> <li>(6万円(税抜き))</li> </ul> |                |
| <じ入力番号<br>内訳書<br><連絡先><br>氏名           | <ul> <li>(0) 「「()」) (2) (2) (2) (2) (2) (2) (2) (2) (2) (2</li></ul>                                                                         |                |
| 電話番号<br>FAX                            | : 03-0000-0000<br>: 03-0000-0000                                                                                                    |                |
| E-Mail                                 | : accepter1@hisasp.com                                                                                                    |                |
|                                        |                                                                                                    | $\sim$         |

## <u>操作説明</u>

「印刷」ボタン①をクリックし、印刷完了後、画面右上の「×」ボタン②で画面を閉じます。

#### (7)見積書の提出 見積書の内容を確認後、提出を行います。

| CALS/EC - Internet Explorer                                                        |                                                                      |                                 |                 |
|------------------------------------------------------------------------------------|----------------------------------------------------------------------|---------------------------------|-----------------|
| <b>6000</b>                                                                        | 2017年01月30日 14時39分                                                   | <b>CALS/EC</b> 電子入札システム         | ø               |
| 電子入札システム入札情報サービス                                                                   | 電子入札システム                                                             |                                 |                 |
| ○ 調達案件一覧                                                                           | 見積書提出内容確                                                             | 認                               |                 |
| <ul> <li>         • 登録者情報         • ○○○○機構          契約担当          契約太郎 様</li></ul> |                                                                      | (株)テスト商会01<br>代表取締役社長<br>代表 1太郎 |                 |
|                                                                                    | 本件見積に関する見積説明書及び契約条項を熟知し下記                                            | の金額により見積いたします。                  |                 |
| 案件番号<br>案件名称<br>入礼方式<br>見積執行回数                                                     | : 999205010020160123<br>: 〇ムロ少額物品03<br>: 随意契約方式・オーブンカウンタ・少額<br>: 1回目 |                                 |                 |
| 見積金額                                                                               | : 60.000円(税抜き)                                                       |                                 |                 |
|                                                                                    | (6万円(税抜き))                                                           |                                 |                 |
| くじ入力番号                                                                             | : 123                                                                |                                 |                 |
| 内訳書<br>〈連絡先>                                                                       | : C.¥添付資料¥内訳書.txt                                                    |                                 |                 |
| 氏名                                                                                 | : ※※ 太郎                                                              |                                 |                 |
| 電話番号                                                                               | : 03-0000-0000                                                       |                                 |                 |
| E-Mail                                                                             | : accepter1@hisasp.com                                               |                                 |                 |
|                                                                                    | 印刷を行ってから、提出ボタンを押下し                                                   | てください                           |                 |
|                                                                                    |                                                                      | 戻る                              |                 |
|                                                                                    |                                                                      |                                 |                 |
|                                                                                    |                                                                      |                                 |                 |
|                                                                                    |                                                                      |                                 | € 100% <b>-</b> |

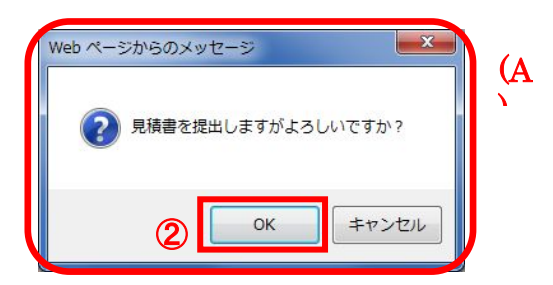

#### <u>操作説明</u>

「提出」ボタン①をクリックします。 確認ダイアログ(A)が表示されますので、「OK」ボタン②をクリックします。※1

※1 見積書は一度提出すると内容の確認、修正、再提出が一切出来ません。ご注意ください。

## <u>項目説明</u>

| 「印刷」ボタン    | : | 印刷用の別画面を表示します。    |
|------------|---|-------------------|
| 「提出」ボタン    | : | 提出確認のダイアログを表示します。 |
| 「戻る」ボタン    | : | 前画面に戻ります。         |
| 「OK」ボタン    | : | 発注者に見積書を提出します。    |
| 「キャンセル」ボタン | : | 見積書提出確認画面に戻ります。   |

#### (8)見積書送信完了画面の表示 正常に送信が完了すると、下記送信完了画面を表示します。

| CALS/EC - Internet Expl  | lorer        |           |                |                         |          |
|--------------------------|--------------|-----------|----------------|-------------------------|----------|
| <b>00000</b><br>電子入札システム | 3.41体胡开 13-2 | 2017年01月3 | 0日 14時41分      | <b>CALS/EC</b> 電子入札システム | Ø        |
|                          | 人化信報サービス     | 電手人化システム  |                |                         |          |
| ○ 調達案件一覧<br>○ 祭録者情報      |              | 見         | 積書送信完了         |                         |          |
| 2 2 94 日 1 94            |              | 見積書       | は正常に送信されました。   |                         |          |
|                          |              | 見積書提出日時   | 平成29年01月30日 14 | 時41分12秒                 |          |
|                          |              |           | 調達案件一覧         |                         |          |
|                          |              |           |                |                         |          |
|                          |              |           |                |                         |          |
|                          |              |           |                |                         |          |
|                          |              |           |                |                         |          |
|                          |              |           |                |                         |          |
|                          |              |           |                |                         |          |
|                          |              |           |                |                         |          |
|                          |              |           |                |                         |          |
|                          |              |           |                |                         | 🔍 100% 🔻 |

#### 項目説明

\_\_\_\_\_ 「調達案件一覧」ボタン : 調達案件一覧画面を表示します。

#### 2.1.3 見積書提出後の作業

#### 2.1.3.1 見積書受付票の確認

見積書(辞退届)の提出が完了すると、「見積書(辞退届)受付票」がシステムより自動発行されます。 本通知書を受領後、本項の操作を行います。

※本通知が発行されると、登録されている連絡先メールアドレスに通知受領のお知らせメールが発行されます。

(1)調達案件一覧の表示

調達案件一覧で参加した案件を検索、表示します。

|          |             |         |                                       |                                           |                   |                           |         |                        |                                                          | (]                                  |
|----------|-------------|---------|---------------------------------------|-------------------------------------------|-------------------|---------------------------|---------|------------------------|----------------------------------------------------------|-------------------------------------|
| 0000     |             |         |                                       | 2017年01月30日 15                            | 時16分              |                           | CALS/EC | 電子入札シ                  | ステム                                                      | (                                   |
| 電子人札システム | λ           | 礼情報サービス | 電子入札システ                               | 4                                         |                   |                           |         |                        |                                                          |                                     |
| 3 調達家件一覧 |             |         |                                       | 調達新                                       | <b>译件一</b> 賢      | 氢                         |         |                        |                                                          | 1                                   |
| 登録者情報    |             | 調達案件検索  |                                       |                                           |                   |                           |         |                        |                                                          |                                     |
|          | ●契約         | 約管理番号   |                                       | 一<br>※完全一致検索                              | 〇案                | 件番号                       |         |                        |                                                          |                                     |
|          | 案件名         | 称 〇〇    | 山少額物品                                 |                                           |                   | 認約管理番組                    | 弓または案   | 件番号のみの                 | )場合はチェッ?                                                 | けしてください                             |
|          | 入札方         | 7全 注    |                                       |                                           | ✔ 進捗              | 犬況                        | 全て      |                        | ~                                                        |                                     |
|          | 案件担         | 当部署 総務  | ि ✓                                   |                                           | □ #               | 詰果登録済(                    | の案件を表   | 示しない場合                 | はチェックしてく                                                 | (ださい                                |
|          | 課所          | 全(      | <b></b>                               |                                           |                   |                           |         |                        |                                                          |                                     |
|          | 人札書         | ·締切日時   |                                       |                                           |                   |                           |         |                        |                                                          |                                     |
|          | 開札日         | 時       |                                       | <b>」□</b> ~ ∟                             |                   |                           |         |                        |                                                          |                                     |
|          | 表示件         | 数 10    | <b>~</b>                              |                                           |                   |                           |         |                        | 表                                                        | 示案件 1-2                             |
|          | 安件事         | - 「「」」  | +&무                                   | → ○昇順                                     |                   |                           |         | (2)                    | 全部                                                       | <b>€1∓致</b> 2                       |
|          | 来叶衣         |         | 1曲方                                   | ── ●降順                                    |                   |                           |         | -                      | 検索                                                       | 1 🕑                                 |
|          |             |         |                                       |                                           |                   |                           |         |                        |                                                          |                                     |
|          | No.         | 特定調達案件  | 案件名称                                  | 進捗状況                                      | 証明書等<br>提案書等      | 入札書/<br>見積書               | 辞退届     | 辞退申請<br>書              | 通知書                                                      | 状況確認                                |
|          | <b>No</b> . | 特定調達案件  | <b>案件名称</b><br>〇ムロ少額物品03              | 進捗状況<br>入札書/<br>見積書締切                     | 証明書等<br>/<br>提案書等 | 入札書/<br>見積書<br>提出済        | 辞退届     | 辞退申請書                  | 通知書<br>表示<br>未参照有り                                       | 状況確認                                |
|          | No.         | 特定調達案件  | <b>案件名称</b><br>〇ムロ少額物品03<br>〇ムロ少額物品01 | <u>進持状況</u><br>入札書/<br>見積書絳切<br>落札結果公開中   | 証明書等<br>/<br>提案書等 | 入礼書/<br>見積書<br>提出済<br>提出済 | 辞退届     | 辞退申請<br>書<br>提出<br>(3) | 通知書<br>表示<br>未参照有り<br>表示<br>未参照有り                        | <b>状況確認</b><br>表示<br>表示             |
|          | No.         | 特定調達案件  | <b>案件名称</b><br>〇ムロ少額物品03<br>〇ムロ少額物品01 | 進持状況       入札書/       見積書締切       落札結果公開中 | 証明書等<br>提案書等      | 入札書/<br>見積書<br>提出済<br>提出済 | 辞退届     | 辞退申請<br>書<br>提出<br>3   | <b>通知書</b><br>表示<br>未参照有り<br>表示<br>未参照有り<br>表示案件<br>全案件数 | <b>状況確認</b><br>表示<br>表示<br>1-2<br>2 |

#### <u>操作説明</u>

検索条件①を指定し、「検索」ボタン②をクリックし対象の案件を検索します。 確認する案件列-「通知書」欄の「表示」ボタン③をクリックします。

#### <u>項目説明</u>

| 「検索」ボタン | : | 現在設定されている条件で調達案件を検索します。 |
|---------|---|-------------------------|
| 「く」ボタン  | : | 前ページのデータを表示します。         |
| 「>」ボタン  | : | 次ページのデータを表示します。         |
| 「表示」ボタン | : | 通知書一覧を表示します。            |

電子入札システム内に未参照の新しい通知書が届くと、「通知書」欄の「表示」ボタン下 に「未参照有り」のコメントが表示されます。 全ての未参照の通知書の確認が完了すると、このコメントは消えます。

### (2)見積書受付票の確認 見積書受付票を確認するための一覧画面です。

| G CALS/EC - Internet Explore | r        |            |              |                    |       |        |
|------------------------------|----------|------------|--------------|--------------------|-------|--------|
| 0000                         |          | 2017年0     | 1月30日 15時19分 | CALS/EC 電子入:       | 札システム | Ø      |
| 電子人札システム                     | 入札情報サービス | 電子入札システム   |              |                    |       |        |
| の調達案件一覧                      |          |            | 通知書一覧        |                    |       |        |
| 2 登録省情報                      | 執行回数     | 通知書名       |              | 通知書発行日付            | 通知書確認 |        |
|                              | 1        | 見積書受付票 (1) | 平成29         | 年01月30日 (月) 14時41分 | 未参照   |        |
|                              |          |            |              |                    |       |        |
|                              |          |            | 戻る           |                    |       |        |
|                              |          |            |              |                    |       |        |
|                              |          |            |              |                    |       |        |
|                              |          |            |              |                    |       |        |
|                              |          |            |              |                    |       |        |
|                              |          |            |              |                    |       |        |
|                              |          |            |              |                    |       |        |
|                              |          |            |              |                    |       |        |
|                              |          |            |              |                    |       |        |
|                              |          |            |              |                    |       |        |
|                              |          |            |              |                    |       |        |
|                              |          |            |              |                    |       |        |
|                              |          |            |              |                    | e     | 100% 🔻 |

## <u>操作説明</u>

「見積書受付票」リンク①をクリックします。

#### <u>項目説明</u>

「戻る」ボタン: 調達案件一覧画面に戻ります。

#### (3)見積書受付票の確認 見積書受付票の確認画面です。

| CALS/EC - Internet Explorer |              |                                  |                         |             |
|-----------------------------|--------------|----------------------------------|-------------------------|-------------|
| 0000                        |              | 2017年01月30日 15時21分               | <b>CALS/EC</b> 電子入札システム | ø           |
| 電子入札システム入札情報サー              | ピス 電子入札      | システム                             |                         |             |
|                             |              |                                  |                         | PROPERTY OF |
| ○ 調達案件一覧                    |              | 見積書受付票                           | Ę                       |             |
| ○ 登録者情報 (t+t) = > 1.3       | <b>☆</b> ⇔   |                                  | 00001484#               |             |
| (林ノナストアの代表取締役               | 田会UI<br>約長   |                                  |                         |             |
| 代表 1太郎                      | 鄂様           |                                  | 契約太郎                    |             |
|                             |              | 下記の家在について下記の口時に見話                | (主な受領) キレナ-             |             |
|                             |              |                                  |                         |             |
|                             |              | 5                                |                         |             |
|                             |              |                                  |                         |             |
|                             | 案件番号<br>室件名称 | 999205010020160123<br>〇〇〇〇少類物品03 |                         |             |
|                             |              |                                  |                         |             |
|                             | 見積執行回数       | 1回目                              |                         |             |
|                             | 見積書提出日時      | 平成29年01月30日 14時41分12秒            |                         |             |
|                             | 受付日時         | 平成29年01月30日 14時41分20秒            |                         |             |
|                             | くし人力番号<br>利数 | 123                              |                         |             |
|                             | くじ番号         | 310                              |                         |             |
|                             | ※電子40の広規則    | 順家け見穂津提中ロ晧が使用します                 |                         |             |
|                             |              |                                  |                         |             |
|                             |              |                                  | 3                       |             |
|                             |              |                                  |                         |             |
|                             |              |                                  |                         |             |
|                             |              |                                  |                         |             |
|                             |              |                                  |                         |             |
|                             |              |                                  |                         |             |
|                             |              |                                  |                         | 0 100%      |
|                             |              |                                  |                         | 4 100%      |

#### <u>操作説明</u>

印刷を行う場合、「印刷」ボタン①をクリックします。※1

※1 印刷ボタンをクリックしただけでは印刷されません。印刷用の別画面を表示します。

#### <u>項目説明</u>

「印刷」ボタン : 印刷用の別画面を表示します。 「戻る」ボタン : 前画面に戻ります。

## (4)見積書受付票の印刷

見積書受付票を印刷する画面です。

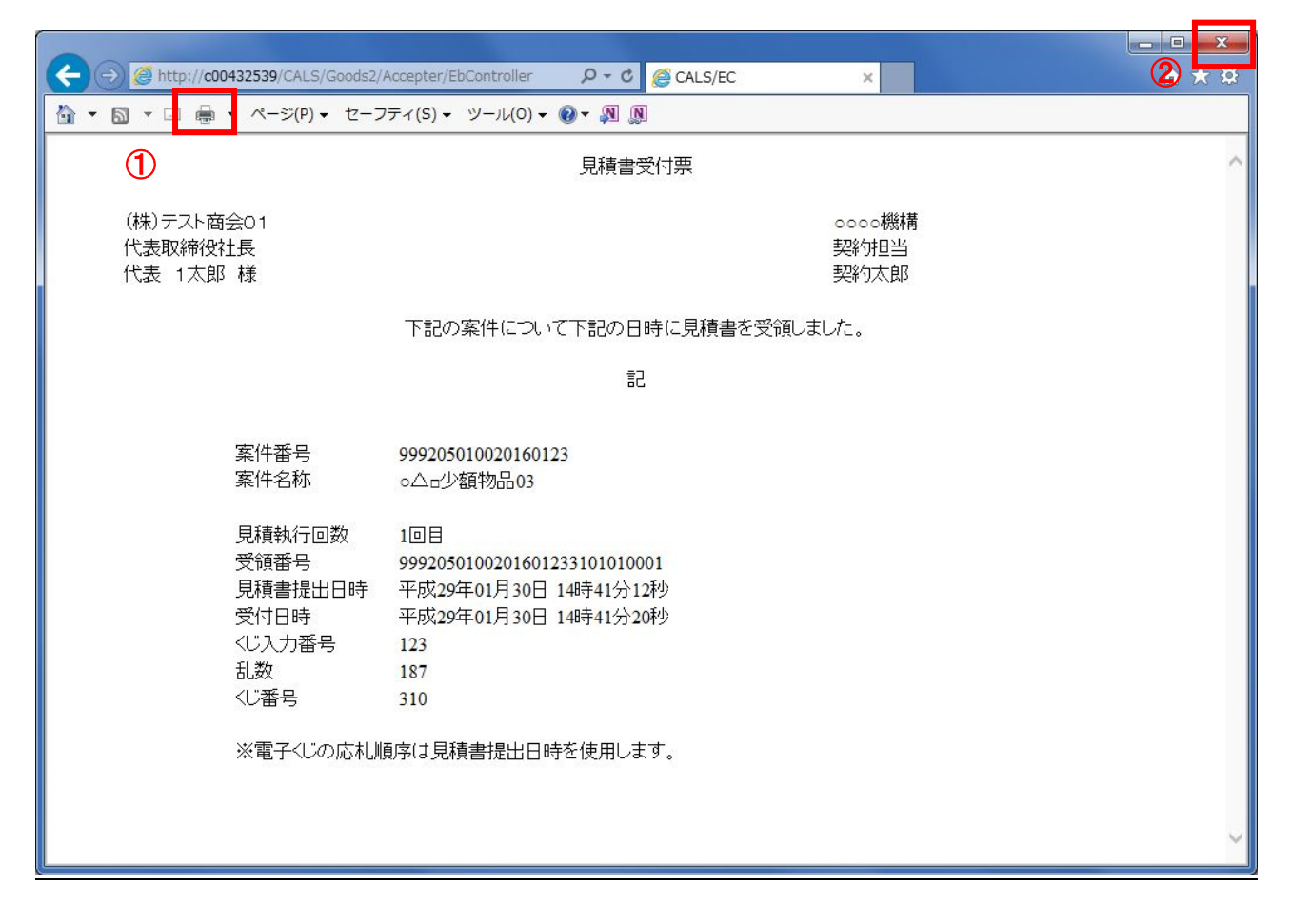

#### <u>操作説明</u>

「印刷」ボタン①をクリックし、印刷完了後、画面右上の「×」ボタン②で画面を閉じます。

#### 2. 1. 3. 2 見積締切通知書の確認 見積締切が執行されると、見積締切通知書が発行されます。 本通知書を受領後、本項の操作を行います。

※本通知が発行されると、登録されている連絡先メールアドレスに通知受領のお知らせメールが発行されます。

(1)調達案件一覧の表示

調達案件一覧で参加したい案件を検索、表示します。

| CALS/EC - Internet Explo | orer            |                   |                  |                                       |           |        |         |          |              | - <b>D</b> X  |
|--------------------------|-----------------|-------------------|------------------|---------------------------------------|-----------|--------|---------|----------|--------------|---------------|
| <b>00000</b><br>電子入札システム | λ               | 札情報サービス           | 電子入札システム         | 2017年01月30日 15                        | 時25分      |        | CALS/EC | 電子入札シ    | ステム          | Ø             |
| ○ 調達案件一覧                 | 調達案件一覧          |                   |                  |                                       |           |        |         |          |              | 1             |
| · 登録者情報                  |                 |                   |                  | 調達                                    | 案件検索      |        |         |          |              |               |
|                          | ●契              | 約管理番号             |                  | ※完全一致検索                               | 〇第        | 《件番号   |         |          |              |               |
|                          | 案件名             | いない 「〇〇           | 山口少額物品           |                                       | □ 排       | 2約管理番号 | または案    | 件番号のみの   | )場合はチェック     | フしてください       |
|                          | 入札方             |                   | -                |                                       | ✓ 進捗:     | 伏況     | 全て      |          | ~            |               |
|                          | 案件批             | 2当部者 総務           | 6部 🗸             |                                       | L Å       | 吉果登録済( | の案件を表   | 示しない場合   | はチェックしてく     | ださい           |
|                          | 하기<br>入치 클      | 1主い<br>11日時       | ·                | · · · · · · · · · · · · · · · · · · · |           |        |         |          |              |               |
|                          |                 |                   |                  |                                       |           |        |         |          |              | Sec. 1        |
|                          | 東三州             | lwg [<br>⊦₩g [10] |                  |                                       |           |        |         |          | ±:           | 云安件 1 0       |
|                          | <b>⊀</b> €/J\1- | -9x [10           | <u> </u>         |                                       |           |        |         |          |              | 「乗日」-2        |
|                          | 案件表             | 宗順序 案件            | <b>持番号</b> 、     |                                       |           |        |         | 0        | 検索           | 1 🕟           |
|                          | No.             | 特定調達案件            | 案件名称             | 進捗状況                                  | 証明書等<br>/ | 入礼書/   | 辞退届     | 辞退申請     | 通知書          | 状況確認          |
|                          |                 |                   |                  |                                       | 提案書等      | 九棋音    |         | <b>T</b> |              |               |
|                          | 1               |                   | <u>○△□少額物品03</u> | 入札書/<br>見積書締切                         |           | 提出済    |         | 提出       | 表示 未参照有り     | 表示            |
|                          | 2               |                   | ○△ロ少額物品01        | 落札結果公開中                               |           | 提出済    |         | 3        | 表示<br>未参照有り  | 表示            |
|                          |                 |                   |                  |                                       |           |        |         |          | 表示案件<br>全案件数 | 1-2<br>2      |
|                          |                 |                   |                  |                                       |           |        |         |          |              |               |
|                          |                 |                   |                  |                                       |           |        |         |          |              | <b>100%</b> • |

#### <u>操作説明</u>

検索条件①を指定し、「検索」ボタン②をクリックし対象の案件を検索します。 確認する案件列-「通知書」欄の「表示」ボタン③をクリックします。

#### <u>項目説明</u>

| 「検索」ボタン | : | 現在設定されている条件で調達案件を検索します。 |
|---------|---|-------------------------|
| 「く」ボタン  | : | 前ページのデータを表示します。         |
| 「>」ボタン  | : | 次ページのデータを表示します。         |
| 「表示」ボタン | : | 通知書一覧を表示します。            |

電子入札システム内に未参照の新しい通知書が届くと、「通知書」欄の「表示」ボタン下 に「未参照有り」のコメントが表示されます。 全ての未参照の通知書の確認が完了すると、このコメントは消えます。

### (2)見積締切通知書の確認 見積締切通知書を確認するための一覧画面です。

| CALS/EC - Internet Explorer |          |             |                       |          |
|-----------------------------|----------|-------------|-----------------------|----------|
| 0000                        |          | 2017年01月3   | 0日 15時29分 CALS/EC 電子入 | れシステム 🧭  |
| 電子入札システム                    | 入札情報サービス | 電子入札システム    |                       |          |
| の調達案件一覧                     |          |             | 通知書一覧                 |          |
| 2 金鲸省情報                     | 執行回数     | 通知書名        | 通知書発行日付               | 通知書確認    |
|                             |          | 見積締切通知書 (1) | 平成29年01月30日(月)14時46分  | 未参照      |
|                             |          | 見積書受付票      | 平成29年01月30日(月)14時41分  | 参照済      |
|                             |          |             |                       |          |
|                             |          |             | 戻る                    |          |
|                             |          |             |                       |          |
|                             |          |             |                       |          |
|                             |          |             |                       |          |
|                             |          |             |                       |          |
|                             |          |             |                       |          |
|                             |          |             |                       |          |
|                             |          |             |                       |          |
|                             |          |             |                       |          |
|                             |          |             |                       |          |
|                             |          |             |                       |          |
|                             |          |             |                       | 🔍 100% 👻 |

#### <u>操作説明</u>

「見積締切通知書」リンク①をクリックします。

#### <u>項目説明</u>

「戻る」ボタン: 調達案件一覧画面に戻ります。

#### (3)見積締切通知書の確認 見積締切通知書の確認画面です。

| CALS/EC - Internet Explo                      | prer                                                                                                    |                                                                                                    |                                                                    |            |
|-----------------------------------------------|----------------------------------------------------------------------------------------------------|----------------------------------------------------------------------------------------------------|--------------------------------------------------------------------|------------|
| 0000                                          |                                                                                                    | 2017年01月30日 15時32分                                                                                                    |                                                                    | Ø          |
| 電子人和システム                                      | 入札情報サービス 電子入札                                                                                                    | システム                                                                                                    |                                                                    |            |
| <ul> <li>・ 調達案件一覧</li> <li>・ 登録者情報</li> </ul> | 入礼情報サービス 電子入札<br>(株)テスト商会の1<br>代表取締役社長<br>代表 1太郎 様<br>正記<br>案件番号<br>案件名称<br>入札方式<br>見積納行回数<br>見積練切発行日8<br>開封予定日時 | <ul> <li>システム</li> <li>見積締切通知書</li> <li>の調達案件について、見積書の受付を締切りま</li> <li>2</li> <li>999205010020160123</li> <li>○△ロ少額物品03</li> <li>随意契約方式・オーブンカウンタ・少額</li> <li>1回目</li> <li>平成29年01月30日(月)14時45分</li> <li>平成29年01月30日(月)14時46分</li> <li>① 印刷 戻る</li> </ul> | <ul> <li>〇〇〇〇株構<br/>契約担当<br/>契約太郎</li> <li>つたので通知いたします。</li> </ul> |            |
|                                               |                                                                                                    |                                                                                                    |                                                                    | @ 100% -   |
|                                               |                                                                                                    |                                                                                                    |                                                                    | - 100 /0 · |

#### <u>操作説明</u>

印刷を行う場合、「印刷」ボタン①をクリックします。※1

※1 印刷ボタンをクリックしただけでは印刷されません。印刷用の別画面を表示します。

#### <u>項目説明</u>

「印刷」ボタン : 印刷用の別画面を表示します。 「戻る」ボタン : 前画面に戻ります。

### (4)見積締切通知書の印刷 見積締切通知書を印刷する画面です。

|                                              |                                                                                                    |                       | 2               |
|----------------------------------------------|----------------------------------------------------------------------------------------------------|-----------------------|-----------------|
|                                              |                                                                                                    |                       |                 |
| (→) @ http://c00432539/CAL                   | S/Goods2/Accepter/EbController                                                                               | CALS/EC ×             | <u>↑ ★ ₽</u>    |
| 💁 ▼ 🗟 ▼ 🖬 🖷 ▪ ページ(P                          | ?) ▼ セーフティ(S) ▼ ツール(0) ▼ 🕢 ▼ 🔊                                                                               | N                     |                 |
| 1                                            | 見積紹                                                                                                    | 切通知書                  | ^               |
| (株)テスト商会01<br>代表取締役社長<br>代表 1太郎 様            |                                                                                                    | 0000<br>契約<br>契約      | ▶機構<br>担当<br>太郎 |
|                                              | 下記の調達案件について、見積書の:                                                                                            | 受付を締切りましたので通知いた       | こします。           |
|                                              |                                                                                                    | 5                     |                 |
| 案件番号<br>案件名称<br>入札方式<br>見積執行<br>見積締切<br>開封予定 | 999205010020160123<br>○△□少額物品03<br>随意契約方式・オーブンカウ<br>回数 1回目<br>発行日時 平成29年01月30日(月)14時<br>日時 平成29年01月30日(月)14時 | ンタ・少額<br>〒45分<br>〒46分 | ~               |

## <u>操作説明</u>

「印刷」ボタン①をクリックし、印刷完了後、画面右上の「×」ボタン②で画面を閉じます。

#### 2.1.3.3 見積結果通知書の確認

落札判定登録が行われると、見積結果通知書が発行されます。 本通知書を受領後、本項の操作を行います。

※本通知が発行されると、登録されている連絡先メールアドレスに通知受領のお知らせメールが発行されます。

(1)調達案件一覧の表示

調達案件一覧で参加したい案件を検索、表示します。

| CALS/EC - Internet Explorer |                                        |                                      |                   |              |              |           |                  | - • ×            |
|-----------------------------|----------------------------------------|--------------------------------------|-------------------|--------------|--------------|-----------|------------------|------------------|
| 0000                        | 20                                     | 17年06月17日 17                         | 時47分              |              | CALS/EC      | 電子入札シ     | マテム              | Ø                |
| → 電子入れ9275 入札情報サ            | =ビス 電子入札システム                           | 説明要求                                 |                   |              |              |           |                  |                  |
| ○ 調達案件一覧                    |                                        | 調達案                                  | 《件一賢              | Ī            |              |           |                  | ^                |
| ○ 登録者情報                     |                                        | 調達案                                  | <b>ミ件検索</b>       |              |              |           |                  | 1                |
|                             | ×3                                     | 完全一致検索                               |                   | 件番号          |              |           |                  |                  |
| 美什名称<br>入札 方式               | 〇ムロジ络県初前03                             |                                      | 」 □ 类             | 統管理番号<br>ERD | または楽(<br>「全て | 牛番号のみの    | )場合はチェッ?         | フレてくたきい          |
| 案件担当部署                      | 総務部 ∨                                  |                                      | <br>□ 結           | い。<br>課登録済の  | 案件を表示        | 示しない場合    | ニーニー<br>よチェックしてく | ください             |
| 課所                          | 全て 🗸                                   |                                      |                   |              |              |           |                  |                  |
| 入札書締切日時                     |                                        | ~                                    |                   |              |              |           |                  |                  |
| 開札日時                        |                                        | ~                                    |                   | Ш            |              |           |                  |                  |
| 表示忤致                        | 10 🗸                                   |                                      |                   |              |              |           | 表》<br>全          | 示案件 1-1<br>案件数 1 |
| 案件表示順序                      | 案件番号 🗸 🗸                               | <ul> <li>○昇順</li> <li>●降順</li> </ul> |                   |              |              | 2         | 検索               | 1 🕑              |
|                             |                                        |                                      |                   |              | (alternet)   |           |                  |                  |
|                             |                                        |                                      |                   |              |              |           |                  |                  |
| No. 特定調達                    | 案件 案件名称                                | 進捗状況                                 | 証明書等<br>/<br>提案書等 | 入札書/<br>見積書  | 辞退届          | 辞退申請<br>書 | 通知書              | 状況確認             |
| 1                           | 〇〇〇〇〇〇〇〇〇〇〇〇〇〇〇〇〇〇〇〇〇〇〇〇〇〇〇〇〇〇〇〇〇〇〇〇〇〇 | 結果通知書発行済                             |                   | 提出済          |              | 3         | 表示<br>未参照有り      | 表示               |
|                             |                                        |                                      |                   |              |              |           | 表示案件<br>全案件数     | 1-1              |
|                             |                                        |                                      |                   |              |              |           | 1                | ی (              |
|                             |                                        |                                      |                   |              |              |           |                  |                  |
|                             |                                        |                                      |                   |              |              |           |                  | € 100% <b>-</b>  |

#### <u>操作説明</u>

検索条件①をクリックし、「検索」ボタン②をクリックし対象の案件を検索します。 確認する案件列-「通知書」欄の「表示」ボタン③をクリックします。

#### <u>項目説明</u>

| 「検索」ボタン | : | 現在設定されている条件で調達案件を検索します。 |
|---------|---|-------------------------|
| 「く」ボタン  | : | 前ページのデータを表示します。         |
| 「>」ボタン  | : | 次ページのデータを表示します。         |
| 「表示」ボタン | : | 通知書一覧を表示します。            |

電子入札システム内に未参照の新しい通知書が届くと、「通知書」欄の「表示」ボタン下 に「未参照有り」のコメントが表示されます。 全ての未参照の通知書の確認が完了すると、このコメントは消えます。

### (2)見積結果通知書の確認 見積結果通知書を確認するための一覧画面です。

| CALS/EC - Internet Explore | r        |               |                      |        |
|----------------------------|----------|---------------|----------------------|--------|
| A 0000                     |          | 2017年06月17    | 日 17時47分 CALS/EC 電子入 | 札システム  |
| 電子入札システム                   | 入札情報サービス | 電子入札システム 説明要求 |                      |        |
| ○ 調達案件一覧                   |          | 通             | i知書一覧                |        |
| ○ 登録者情報                    | 執行回数     | 通知書名          | 通知書発行日付              | 通知書確認  |
|                            |          | 見積結果通知書       | 平成29年01月31日(火)16時58分 | 未参照    |
|                            | 1        | 見積締切通知書       | 平成29年01月30日(月)14時46分 | 参照済    |
|                            |          | 見積書受付票        | 平成29年01月30日(月)14時41分 | 参照済    |
|                            |          |               |                      |        |
|                            |          |               |                      |        |
|                            |          |               |                      | 🔍 100% |

## <u>操作説明</u>

「見積結果通知書」リンク①をクリックします。

## <u>項目説明</u>

「戻る」ボタン: 調達案件一覧画面に戻ります。

## (3)見積結果通知書の確認見積結果通知書の確認画面です。

| CALS/EC - Internet Explo                      | rer                                           |                                                        |                                                                                                    |                                              |                                        | - • ×    |
|-----------------------------------------------|-----------------------------------------------|--------------------------------------------------------|----------------------------------------------------------------------------------------------------|----------------------------------------------|----------------------------------------|----------|
| <b>0000</b><br>電子入札システム                       | 入札情報サービス                                      | 電子入札シ                                                  | 2017年06月17日 17<br>ステム 説明要求                                                                                                    | 時47分                                         | CALS/EC 電子入札システム                       | Ø        |
| <ul> <li>· 調達案件一覧</li> <li>· 登録者情報</li> </ul> | 入礼情報サービス<br>(株)テスト商会の1<br>代表取締役社長<br>代表 1大郎 様 | ★子入札シ:<br>下記案件 下記案件 案件番号 案件私方式 第14日時名 第14日時名 第4礼礼金額 備考 | ステム 脱明要素<br>見積結:<br>について、次の者と契約締結:<br>9999205010020160123<br>〇ムロ少額物品03<br>随意契約方式・オーラン<br>平成29年01月31日(火)<br>(株)テスト商会01<br>64,800円(税込み) | 果通知書<br>することになりま<br>記<br>16時39分<br><b>戻る</b> | 0000機構<br>契約担当<br>契約太郎<br>したので通知いたします。 |          |
|                                               |                                               |                                                        |                                                                                                    |                                              |                                        | € 100% ▼ |

## <u>操作説明</u>

印刷を行う場合、「印刷」ボタン①をクリックします。※1

※1 印刷ボタンをクリックしただけでは印刷されません。印刷用の別画面を表示します。

#### <u>項目説明</u>

「印刷」ボタン : 印刷用の別画面を表示します。 「戻る」ボタン : 前画面に戻ります。

### (4)見積結果通知書の印刷 見積結果通知書を印刷する画面です。

| 元頃加木迪加吉と印柳                        |                                       | 0                                                                                |                                                        |                        | 2     |
|-----------------------------------|---------------------------------------|----------------------------------------------------------------------------------|--------------------------------------------------------|------------------------|-------|
|                                   |                                       |                                                                                  |                                                        |                        |       |
| (←) <> <a>http://c00432539</a>    | /CALS/Goods2/Acce                     | epter/EbController                                                               | P → C 🦉 CALS/EC                                        | ×                      | ी ★ छ |
| ファイル(F) 編集(E) 表示(V)               | お気に入り(A) ッ                            | '−フレ(T) ヘノレプ(H)                                                                  | a m                                                    |                        |       |
|                                   | -ン(P) ▼ セーノティ                         | (S) ▼ 9−ル(0) ▼                                                                   | <b>@</b> ≁ \$µ ☆ ₩                                     |                        |       |
| 1                                 |                                       |                                                                                  | 見積結果通知書                                                |                        | ^     |
| (株)テスト商会01<br>代表取締役社長<br>代表 1太郎 様 |                                       |                                                                                  |                                                        | 0000機構<br>契約担当<br>契約太郎 |       |
|                                   | 下記案件に                                 | ついて、次の者と契                                                                        | 終約締結することになりました                                         | ので通知いたします              | r.    |
|                                   |                                       |                                                                                  | 記                                                      |                        |       |
|                                   | 案件番号<br>案件名称<br>入見封日時<br>落札(金額)<br>備考 | 99920501002016<br>○△□少額物品0<br>随意契約方式・ス<br>平成29年01月31<br>(株)テスト商会C<br>64,800円(税込る | 50123<br>3<br>オーブンカウンタ・少額<br>1日 (火) 16時39分<br>01<br>み) |                        | ~     |

## <u>操作説明</u>

「印刷」ボタン①をクリックし、印刷完了後、画面右上の「×」ボタン②で画面を閉じます。